# Catalyst固定構成スイッチでのクラスタの設定

# 内容

概要 前提条件 要件 使用する<u>コンポーネント</u> 表記法 重要事項 コマンドスイッチの特性 Standby コマンド スイッチの特性 候補スイッチおよびメンバスイッチの特性 クラスタ機能つきCatalystスイッチモデル クラスタ管理プロトコル クラスタリングの設定 実験シナリオ Cluster Management Suiteによるクラスタの作成 既存のクラスタへのメンバーの追加 debug コマンドと show コマンド <u>show コマンド</u>の出力例 debug コマンド出力の例 付録 クラスタの設定例 追加情報 関連情報

# <u>概要</u>

このドキュメントでは、Cluster Management Suite (CMS)を使用して、Catalyst 1900/2820 お よび Catalyst 固定構成スイッチでクラスタを形成するための基本設定手順について説明します。 このドキュメントで扱う Catalyst 固定構成スイッチは、2900/3500XL、2940、2950、2955、 2970、3550、3560、3750 シリーズ スイッチです。このドキュメントは、クラスタリングの仕組 みに関する基本的な情報と、show コマンドおよびデバッグ出力を使用した基本的なトラブルシ ューティングおよび分析の手順について説明することを目的としています。このドキュメントに は、Web インターフェイスを使用してクラスタを構築する簡単な例が収録されています。また、 クラスタ構築プロセスで認識できる、自動設定変更についても説明します。

前提条件

<u>要件</u>

別のWeb管理ドキュメントでは、Cisco Visual Switch Manager(VSM)またはCMSを使用してスイ ッチにアクセスする方法について説明します。『<u>Catalyst 2900 XL/3500 XL/2950/3550 スイッチ</u> <u>の Cisco Visual Switch Manager または Cluster Management Suite Access のトラブルシューティ</u> ング』文書では、次の問題が取り上げられています。

- スイッチのメイン Web ページに接続できない
- 404 Not Found エラー
- •VSMまたはCMSにアクセスする場合のブランク画面
- Java is not enabled画面
- •Web インターフェイスから、ユーザ名とパスワードを何度も要求される
- ・リンクまたは帯域幅グラフの作成中にデバイスメッセージから応答がない

Web ベースの管理インターフェイス(VSM または CMS)でアクセスに関する問題が発生した場 合や、これらの症状に気づいた場合は、『<u>Catalyst 2900 XL/3500 XL/2950/3550 スイッチの</u> <u>Cisco Visual Switch Manager または Cluster Management Suite Access のトラブルシューティン</u> <u>グ</u>』を参照してください。

### <u>使用するコンポーネント</u>

このドキュメントの内容は、特定のソフトウェアやハードウェアのバージョンに限定されるもの ではありません。

#### <u>表記法</u>

ドキュメント表記の詳細は、「<u>シスコ テクニカル ティップスの表記法</u>」を参照してください。

## 重要事項

Cisco Switch Clustering Technologyは、2900/3500XL、2940、2950、2955、2970、3550、 3560、および3750シリーズスイッチおよびCatalyst 1 900/2820 StandardおよびEnterprise Editionスイッチクラスタリングテクノロジーにより、最大16台の相互接続されたスイッチが、単 ーのIPアドレスのマネージドネットワークを形成できます。これは基本的に、すべてのスイッチ にIPアドレスを割り当てなくても、スイッチのグループを管理する方法です。

クラスタ内のスイッチには、次のいずれかの役割があります。

- •コマンド スイッチ
- ・メンバ スイッチ
- 候補スイッチ

各クラスタには、コマンドスイッチと呼ばれるマスタースイッチが1つあります。その他のス イッチは、メンバスイッチとして機能します。コマンドスイッチは、クラスタ全体に対する主要 な管理インターフェイスを提供します。通常、コマンドスイッチは、スイッチクラスタ内でIP アドレスが設定された唯一のスイッチになります。各管理要求は、適切なメンバスイッチへのリ ダイレクトの前にコマンドスイッチに送信されます。冗長性のために、スタンバイコマンドスイ ッチを設定できます。スタンバイコマンドスイッチには、コマンドスイッチと同一のモデルを 使用する必要があります。通常、メンバスイッチにはIPアドレスが設定されておらず、コマンド スイッチがリダイレクトした管理コマンドを受信します。候補スイッチは、メンバスイッチとし てスイッチクラスタに追加できるスイッチです。

## <u>コマンドスイッチの特性</u>

Catalystコマンドスイッチは、次の要件を満たす必要があります。

- スイッチに IP アドレスが設定されている。
- スイッチでは、Cisco Discovery Protocol バージョン 2(CDPv2)が有効になっている(デフォルト)。
- このスイッチは、別のクラスタのコマンドスイッチやメンバスイッチではない。
- このスイッチは、管理 VLAN 経由でスタンバイ コマンド スイッチに接続されており、共通
   VLAN 経由でメンバ スイッチに接続されている。

次に詳説するように、クラスタ内で最もハイエンドでコマンドが使用可能なスイッチをコマンド スイッチにする必要があります。

- スイッチクラスタに3750スイッチがある場合、そのスイッチがコマンドスイッチである必要 があります。
- スイッチクラスタに2900XL、2940、2950、2955、3550、3560、および3500XLスイッチがある場合、3550または3560がコマンドスイッチになります。
- スイッチクラスタに2900XL、2940、2950、2955、および3500XLスイッチがある場合は、 2950または2955がコマンドスイッチである必要があります。
- スイッチクラスタに1900、2820、2900XL、および3500XLスイッチがある場合は、 2900XLまたは3500XLのいずれかをコマンドスイッチにする必要があります。

### <u>Standby コマンド スイッチの特性</u>

Catalystスタンバイコマンドスイッチは、次の要件を満たす必要があります。

- スイッチに IP アドレスが設定されている。
- ・このスイッチで CDPv2 が有効になっている。
- このスイッチが、管理 VLAN 経由で他のスタンバイ コマンド スイッチに接続されており、
   共通 VLAN 経由でメンバ スイッチに接続されている。
- このスイッチが、メンバ スイッチとの接続を保持するために、冗長的にクラスタに接続され ている。
- このスイッチは、別のクラスタのコマンドスイッチやメンバスイッチではない。

スタンバイ コマンド スイッチは、次の要件も満たす必要があります。

- コマンドスイッチが3750スイッチである場合、すべてのスタンバイコマンドスイッチは 3750スイッチである必要があります。
- コマンドスイッチが3550スイッチである場合、すべてのスタンバイコマンドスイッチは 3550スイッチである必要があります。
- コマンドスイッチが2955スイッチである場合、すべてのスタンバイコマンドスイッチは 2955スイッチである必要があります。
- コマンドスイッチが2950 Long-Reach Ethernet(LRE)スイッチである場合、すべてのスタンバ イコマンドスイッチは2950 LREスイッチである必要があります。
- コマンドスイッチがCisco IOS®ソフトウェアリリース12.1(9)EA1以降が稼働する非LRE 2950スイッチである場合、すべてのスタンバイコマンドスイッチは、Cisco IOSソフトウェ アリリース12.1(9)EA1以降が稼働する非LRE 2950スイッチ0である50スイッチ0である0。
- コマンドスイッチがCisco IOSソフトウェアリリース12.1(6)EA2以降が稼働する非LRE
   2950スイッチである場合、すべてのスタンバイコマンドスイッチは、Cisco IOSソフトウェアリリース12.1(6)EA2以降が稼働する非LRE 2950スイッチ0である0である0スイッチ0
- ・コマンドスイッチでCisco IOSソフトウェアリリース12.0(5)WC2以前が稼働している場合、

スタンバイコマンドスイッチには2900XL、非LRE 2950、および3500XLスイッチを使用でき ます。

コマンド スイッチとスタンバイ コマンド スイッチには、同一のスイッチ プラットフォームを使 用する必要があります。

- 3550コマンドスイッチでは、スタンバイコマンドスイッチは3550スイッチである必要があります。
- 2955コマンドスイッチでは、スタンバイコマンドスイッチは2955スイッチである必要があり ます。
- 2950 LREコマンドスイッチでは、スタンバイコマンドスイッチは2950 LREスイッチである 必要があります。
- 非LRE 2950コマンドスイッチでは、スタンバイコマンドスイッチは非LRE 2950スイッチである必要があります。
- 2900XLまたは3500XLコマンドスイッチでは、スタンバイコマンドスイッチは2900XLおよび 3500XLスイッチである必要があります。

### <u>候補スイッチおよびメンバスイッチの特性</u>

候補スイッチは、クラスタにまだ追加されていないクラスタ対応スイッチです。メンバスイッチ は、スイッチクラスタに実際に追加されたスイッチです。必須ではありませんが、候補またはメ ンバスイッチにはIPアドレスとパスワードを設定できます。(関連する考慮事項については、『ク ラスタ<u>リングスイッ</u>チ』の「IPアドレ<u>ス」セクション</u>と「パスワード」セクション<u>を参照してく</u> ださい)。

クラスタに加入するには、候補スイッチが次の要件を満たしている必要があります。

- このスイッチは、現在クラスタ機能のあるソフトウェアを実行している。
- •このスイッチで CDPv2 が有効になっている。
- このスイッチは、別のクラスタのコマンド スイッチやメンバ スイッチではない。
- •このスイッチは、少なくとも1つの共通 VLAN 経由でコマンド スイッチに接続されている。
- クラスタスタンバイグループが存在する場合、スイッチは少なくとも1つの共通VLANを介し て各スタンバイコマンドスイッチに接続します。それぞれのスタンバイ コマンド スイッチへ の VLAN が異なる。

注:次の候補スイッチとメンバスイッチは、管理VLANを介してコマンドスイッチとスタンバイ コマンドスイッチに接続する必要があります。

- ・1900 スイッチ
- ・2820 スイッチ
- 2900XL スイッチ
- Cisco IOSソフトウェアリリース12.1(9)EA1より前のリリースが現在稼働している非LRE 2950スイッチ
- 3500XL スイッチ

**注:この要件**は、現在Cisco IOSソフトウェアリリース12.1(9)EA1以降、2950 LREコマンドスイッチ、2955コマンドスイッチ、または3550コマンドスイッチを実行する非LRE 2950コマンドスイッチがある場合は適用されません。候補スイッチとメンバスイッチは、コマンドスイッチと共通の任意のVLANを介して接続できます。

コマンド スイッチを含むすべてのスイッチは、CDPV2 を使用して、それぞれの CDP 隣接装置を 検出し、その情報をそれぞれの CDP 隣接キャッシュに保管します。クラスタ機能のあるソフト ウェアを実行するスイッチは、スイッチに関する情報とそれぞれに隣接するスイッチの情報をコ マンド スイッチに渡します。このために、スイッチはユーザ データグラム プロトコル (UDP)の最上部で実行されているクラスタ内通信(ICC; Intra-Cluster Communication)メカニ ズムを使用します。 コマンド スイッチは情報をフィルタリングして、候補スイッチのリストを作 成します。

この候補リストを表示するには、コマンド スイッチ上で show cluster candidates コマンドを発行 します。

注:このリストには、コマンドスイッチのCDPネイバーテーブルが反映されていない場合があり ます。CDP 隣接テーブルには、直接接続された隣接スイッチに関する情報だけが表示されます。 リストに含まれるスイッチは、メンバスイッチの候補、またはコマンドスイッチが管理できるス イッチです。クラスタに参加するには、候補スイッチが次の要件を満たしている必要があります 。

- そのスイッチにクラスタ機能が備わっている。スイッチにクラスタリング機能が備わっており、正しいソフトウェアが稼動していることを確認するには、この文書の「<u>クラスタ機能を</u> 搭載した Catalyst スイッチ モデル」セクションを参照してください。
- このスイッチで CDPv2 が有効になっている。(CDPv2 はデフォルトでは有効です)。
- このスイッチは、別のクラスタのアクティブメンバやコマンドスイッチではない。
- このスイッチは、同じ管理 VLAN に属するポートを経由してコマンド スイッチに接続されている。
- 注:候補スイッチにはIPアドレスを設定できますが、IPアドレスは必要ありません。

注:コマンドスイッチのIPアドレスは、すべてのクラスタ管理機能へのアクセスを提供します。 コマンドスイッチのIPアドレスは常に管理VLAN(デフォルトではVLAN1)に属します。スイ ッチクラスタ内のすべてのスイッチは、コマンドスイッチと同じ管理VLANを持っている必要が あります。2900XLおよび3500XLスイッチ用のCisco IOSソフトウェアリリース12.0(5)XPでは、 管理VLANをデフォルトのVLAN1から変更できます。さらに、Cisco IOSソフトウェアリリース 12.0(5)XU以降では、管理VLANをスイッチクラスタ全体に適用されます。この変更には、CMS Web インターフェイスを経由するコマンドが1つ必要です。管理VLANの変更方法の詳細につい ては、次のドキュメントを参照してください。

・<u>「クラスタの作成と管理</u>」の「管理VLAN」セクションの変更(2900XL/3500XLに適用)

 <u>「クラスタの作成と管理</u>」の「管理<u>VLAN」セクションの変</u>更(2950および2955および 2940/2970に適用)

#### <u>ルーテッドポートによる検出</u>

クラスタコマンドスイッチにルーテッドポートが設定されている場合、スイッチはルーテッドポ ートと同じVLAN内の候補およびクラスタメンバスイッチのみを検出します。ルーテッドポート の詳細については、『3750ソフトウェア構成ガイド<u>』の「ルーテッドポート</u>」セクションを参照 して<u>ください</u>。

#### <u>異なるVLANによる検出</u>

コマンドスイッチが3550、3560、または3750スイッチの場合、クラスタは異なるVLANにメンバ スイッチを持つことができます。3550のメンバスイッチは、コマンドスイッチと共通のVLANを 少なくとも1つ介して接続する必要があります。2900XLのメンバスイッチは2950で、Cisco IOSソフトウェアリリース12.1(9)EA1より前のリリースを実行するか、3500XLは管理VLANを介 してコマンドスイッチに接続する必要があります。管理VLANを使用した検出の詳細については 、ドキュメント『クラスタリングスイッチ』の「同じ管理VLANを使用した検出」セクションと 「異なる管理VLANを使用した検出」セクシ<u>ョンを参照してください</u>。VLANの詳細については、 ドキュメント『VLANの設定』を<u>参照してください</u>。

<u>クラスタ機能つきCatalystスイッチモデル</u>

クラスタ機能のあるバージョンの Catalyst ソフトウェアをインストールすることにより、クラス タ機能が得られます。すべてのCatalystクラスタ互換スイッチは、コマンドスイッチにすること ができます。8 MB の 2900XL シリーズ スイッチをアップグレードすると、コマンド スイッチと しての動作が可能になります。4 MB の 2900XL スイッチは、アップグレードしてもコマンド ス イッチとして動作させることはできません。また、これらのスイッチは、現在Cisco IOSソフトウ ェアリリース11.2(8.x)SA6が稼働している場合にのみ、クラスタメンバーとして機能できます。

クラスタを作成する前に、クラスタ対応のスイッチを決定する必要があります。また、コマンド スイッチとして動作可能なスイッチを判別する必要があります。使用中のスイッチをクラスタ メ ンバやコマンド スイッチにできるかどうかを調べるには、次の表を参照してください。

Catalyst 2900XL/3500XL、2950、2955、2970、2940、3550、3560、および3750モデルの最小 ソフトウェアバージョンおよびクラスタ機能

| Catalystス<br>イッチタイ<br>プ       | Cisco IOS ソフトウェア<br>リリース                    | クラスタ機能             |
|-------------------------------|---------------------------------------------|--------------------|
| 3750                          | Cisco IOS ソフトウェア<br>リリース 12.1(11)AX 以<br>降  | メンバまたはコ<br>マンドスイッチ |
| 3560                          | Cisco IOSソフトウェアリ<br>リース12.1(19)EA1以降        | メンバまたはコ<br>マンドスイッチ |
| 3550                          | Cisco IOSソフトウェアリ<br>リース12.1(4)EA1以降         | メンバまたはコ<br>マンドスイッチ |
| 2970                          | Cisco IOS ソフトウェア<br>リリース 12.1(11)AX 以<br>降  | メンバまたはコ<br>マンドスイッチ |
| 2950                          | Cisco IOSソフトウェアリ<br>リース12.0(5.2)WC(1)以<br>降 | メンバまたはコ<br>マンドスイッチ |
| 2955                          | Cisco IOSソフトウェアリ<br>リース12.1(12c)EA1以降       | メンバまたはコ<br>マンドスイッチ |
| 2950 LRE                      | Cisco IOSソフトウェアリ<br>リース12.1(11)YJ以降         | メンバまたはコ<br>マンドスイッチ |
| 2940                          | Cisco IOSソフトウェアリ<br>リース12.1(13)AY以降         | メンバまたはコ<br>マンドスイッチ |
| 3500XL                        | Cisco IOSソフトウェアリ<br>リース12.0(5.1)XU以降        | メンバまたはコ<br>マンドスイッチ |
| 2900 LRE<br>XL(16 MB<br>スイッチ) | Cisco IOSソフトウェアリ<br>リース12.0(5.1)WC1以降       | メンバまたはコ<br>マンドスイッチ |
| 2900XL(8<br>MB スイッ<br>チ)      | Cisco IOSソフトウェアリ<br>リース12.0(5.1)XU以降        | メンバまたはコ<br>マンドスイッチ |

| 2900XL(4<br>MBスイッチ<br>) | Cisco IOSソフトウェアリ<br>リース11.2(8.5)SA6(推<br>奨) | メンバスイッチ<br>のみ <sup>1</sup> |
|-------------------------|---------------------------------------------|----------------------------|
| 1900 と<br>2820          | Cisco IOSリリースソフト<br>ウェア9.0( – Aまたは –<br>EN) | メンバスイッチ<br>のみ              |

<sup>1</sup>フロントパネルと CMS のトポロジビューに表示された 2900XL(4 MB)スイッチ。ただし、CMSでは、これ らのスイッチの設定やモニタはサポートされていません。2900XLスイッチに4 MBまたは8 MBの DRAMがあるかどうかを確認し、スイッチにソフトウェアアップグレードが必要な場合は、ユー ザレベルのshow versionコマンドを発行します。このコマンドの詳細については、『コマンドラ インインターフェイスを使用した<u>Catalyst 2900XLおよび3500XLスイッチでのソフトウェアのア</u> ップグレード』の「コマンドラインインターフェイスを使用したスイッチのメモリ量の判別方法 」セクションを参照してください。

注: メンバ スイッチとして 1900 および 2820 スイッチをサポートするには、コマンド スイッ チ(3500XL または 8 MB の 2900XL)で Cisco IOS ソフトウェア リリース 12.0(5)XP 以降が稼 動している必要があります。2950 コマンド スイッチでは Cisco IOS ソフトウェア リリース 12.0(5)WC(1) 以降が稼動している必要があります。

1900 および 2820 スイッチでは、ファームウェア バージョン 9.00(標準版またはエンタープラ イズ版)が稼動している必要があります。これらのスイッチは、コマンド スイッチとして機能で きません。詳細については、『<u>Catalyst 1900およびCatalyst 2820シリーズスイッチ、バージョン</u> 9.00リリースノート』を参照してください。

## <u>クラスタ管理プロトコル</u>

スイッチのクラスタリングが有効になると、Cluster Management Protocol (CMP; クラスタ管理 プロトコル)と呼ばれる仮想 IP アドレスがコマンド スイッチに割り当てられます。 スイッチが メンバとして追加されると、コマンド スイッチは新しいメンバ スイッチの CMP アドレスを新た に作成します。このアドレスは、あらゆる ICC が対象です。この CMP アドレスを使用して、コ マンド スイッチは Add メッセージを候補スイッチに送信します。候補スイッチは、自分が他の クラスタのメンバではないことを確認してから CMP アドレスとクラスタ情報を Add メッセージ から抽出します。次に候補スイッチは、コマンド スイッチに応答します。

**注:ICCの**CMPアドレスは、スイッチまたはクラスタ管理用のIPアドレスとは異なります。CMP アドレスは ping に応答しません。PING に応答しない理由は、スイッチ クラスタにある、すべて の CMP アドレスのスタティック Address Resolution Protocol(ARP)エントリが、クラスタ外 部に対しては透過的であるからです。

CMPは、1つのIPアドレスを使用して16台のスイッチの管理を容易にする基盤テクノロジーの集合体です。CMPは、次の3つの主要なテクノロジーで構成されています。

- CMPアドレス割り当てメカニズム
- CMP/IPトランスポートメカニズム
- CMP/Reverse Address Resolution Protocol(RARP)アドレス解決メカニズム

CMP アドレス メカニズムによって、クラスタのメンバに CMP アドレスを動的に割り当てたり、 これらの CMP アドレスがクラスタ内の他の CMP アドレスや IP アドレスと競合しないようにす ることができます。CMP アドレスの割り当てメカニズムは、アドレスの競合を解決する方法も提 供します。CMP/IP は、コマンド スイッチとメンバ スイッチ間で管理パケットを交換するために 使用される転送メカニズムです。CMP/IPパケットは、Cisco Organizational Unique Identifier(OUI)およびCMPプロトコルタイプを持つSubnetwork Access Protocol(SNAP)ヘッダー にカプセル化された通常のIPパケットです。この識別により、これらのパケットが通常のイーサ ネット TCP/IP パケットから区別されます。この形式により、現在のIPアプリケーションは変更 なしでCMP/IPで動作し、HTTPおよびSimple Network Management Protocol(SNMP)リダイレク ションを実行できます。CMP/RARPはRARPのバリエーションです。クラスタにスイッチを追加 および削除し、クラスタパラメータを設定し、CMPアドレスの競合をコマンドスイッチに通知し ます。

CMP の詳細は debug コマンドのヘルプとともに、この文書の「debug cluster ip」セクションに 記載されています。

#### <u>スイッチクラスタ内の通信ICC</u>

クラスタ内の通信はCMPアドレスを使用します。ICCが転送します。クラスタ外部の通信では、 IPアドレスとTCP/IP転送メカニズムが使用されます。CMPアドレス指定デバイスから外部IPアド レス指定デバイスへの通信では、コマンドスイッチがプロキシとして機能し、CMPとTCP/IPプロ トコル間の変換を実行します。

<u>Cluster Management Protocol</u>セクショ<u>ンで説明する</u>ように、コマンドスイッチはCMPアドレスと 呼ばれるIPアドレスをクラスタ内のすべてのスイッチに割り当てます。管理PCがコマンドスイッ チのIPアドレスを使用してメンバスイッチにアクセスするたびに、コマンドスイッチはCMPアド レスを使用してトラフィックをリダイレクトします。

たとえば、クラスタの作成時、コマンドスイッチはメンバスイッチとSNMPアプリケーション間 のメッセージ交換を管理します。クラスタ管理ソフトウェアは、コマンド スイッチで最初に設定 された読み書き(RW)および読み取り専用(RO)のコミュニティ ストリングの後ろにメンバ スイッチ番号(@esN、N はスイッチ番号)を付けます。その後、メンバスイッチに伝搬します 。コマンド スイッチはこのコミュニティ ストリングを使用して、SNMP 管理ステーションとメ ンバ スイッチ間での get-request、set-request、および get-next-request メッセージの転送を制御 します。

CMS または SNMP を使用してクラスタ内のメンバ スイッチを管理する場合、管理ステーション はコマンド スイッチの IP アドレスに管理要求を送信します。通常、メンバ スイッチには IP アド レスがないため、この要求はコマンド スイッチに送信されます。この要求には、修飾子(esN、 N はスイッチ番号)が含まれます。 この修飾子は、要求の最終的な宛先になるメンバ スイッチの 情報をコマンド スイッチに提供します。コマンド スイッチでは要求を変更して、要求がコマンド スイッチから発信されたように見えるようにします。次に、要求を適切なメンバスイッチに転送 します。メンバ スイッチでは管理要求を受信すると、ローカルでコマンドを実行します。メンバ スイッチでは管理パケットがコマンド スイッチから発信されたと「見なされる」ため、確認応答 は直接コマンド スイッチに送信されます。最後に、コマンドスイッチは確認応答を変更し、管理 ステーションに再送信します。

このフロー チャートは、どのように SNMP リダイレクションが動作するかを示しています。

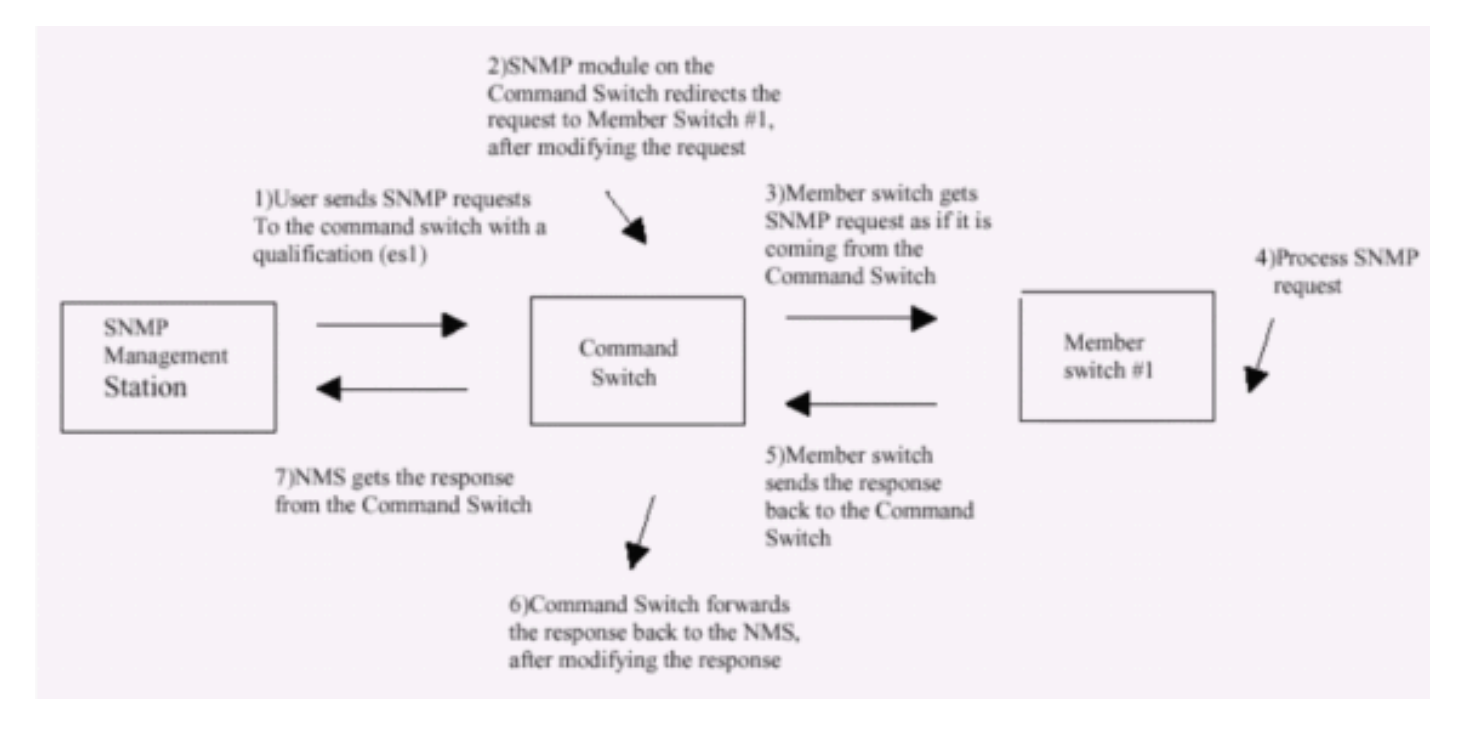

XLシリーズスイッチでのSNMP管理の詳細については、次のドキュメントを参照してください。

- <u>『管理インターフェイスの使用方法』の「SNMP の使用方法」セクション</u>
- ・ <u>クラスタの作成と管理のクラ</u>スタのSNMPの<u>設定セクションを参照してください</u>。
- ・*<u>スイッチの管理の</u>SNMPの設定<u>のセクション</u>。*

# <u>クラスタリングの設定</u>

このセクションでは、CMS を使用した Catalyst 2900XL/3500XL、2940、2950、2955、2970、 3550、3560、および 3750 スイッチでクラスタリングを設定する手順を段階的に説明します。こ のセクションでの設定の開発およびテストは、次のソフトウェアおよびハードウェアのバージョ ンを使用して行われました。

## <u>ソフトウェアのバージョン</u>

- 3500XL(3500XL-C3H2S-M):Cisco IOS ソフトウェア リリース 12.0(5.2)XU メンテナンス 暫定版ソフトウェア
- 2900XL(2900XL-C3H2S-M): Cisco IOS ソフトウェア リリース 12.0(5.2)XU メンテナンス 暫定版ソフトウェア
- 2900XL(2900XL-HS-M):Cisco IOS ソフトウェア リリース 11.2(8.6)SA6 メンテナンス暫 定版ソフトウェア

## <u>ハードウェアのバージョン</u>

- Cisco WS-C3524XL(PowerPC403)プロセッサ(リビジョン0x01)、8192 KB/1024 KBのメモ リ搭載
- Cisco WS-C3512XL(PowerPC403)プロセッサ(リビジョン0x01)、8192 KB/1024 KBのメモ リ
- Cisco WS-C2924MXL(PowerPC403GA)プロセッサ(リビジョン0x11)、8192 KB/1024 KBのメモリ搭載
- Cisco WS-C2916MXL(PowerPC403GA)プロセッサ(リビジョン0x11)、4096 KB/640 KBの

# <u>実験シナリオ</u>

図 1

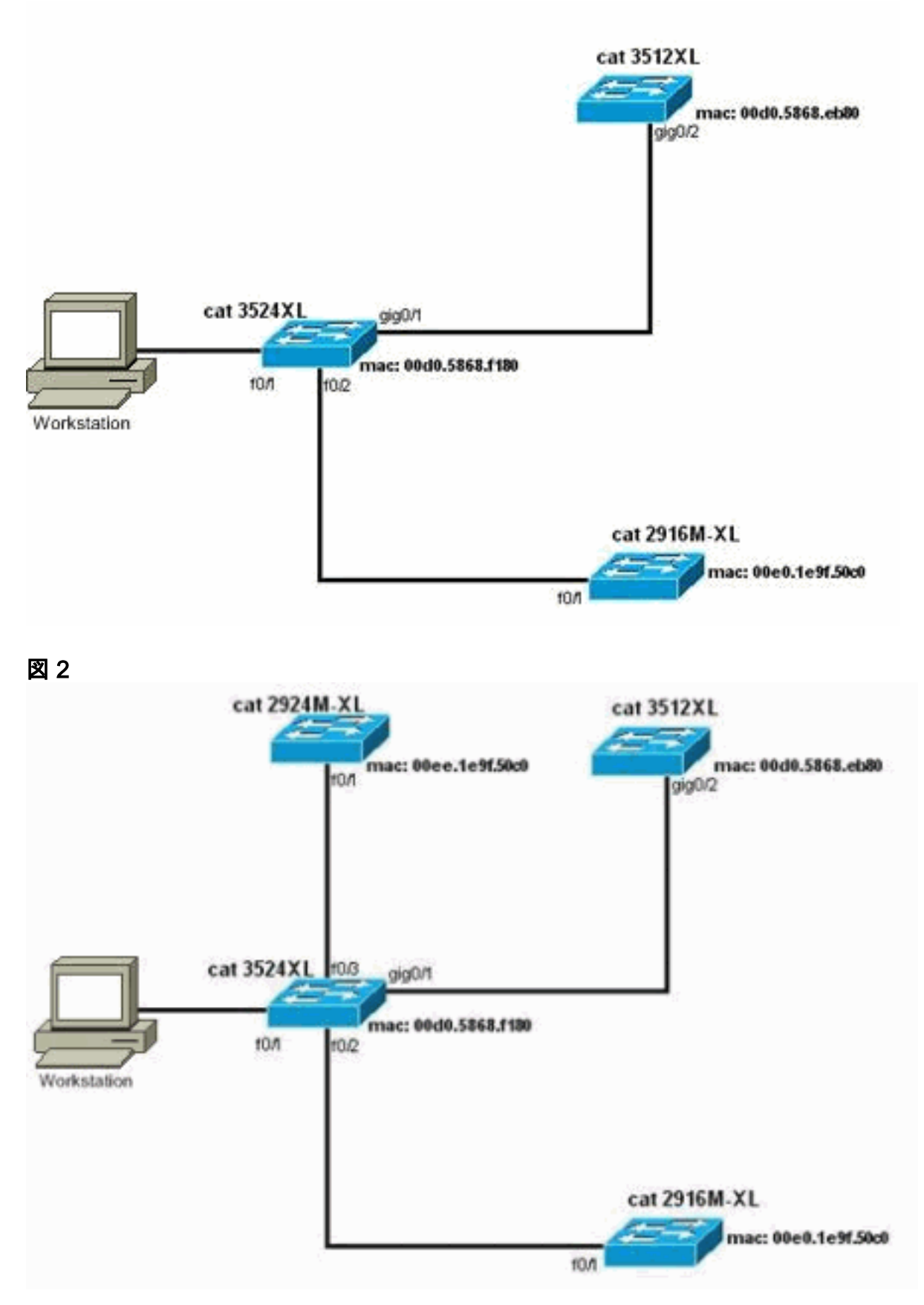

図解3:スター型トポロジ

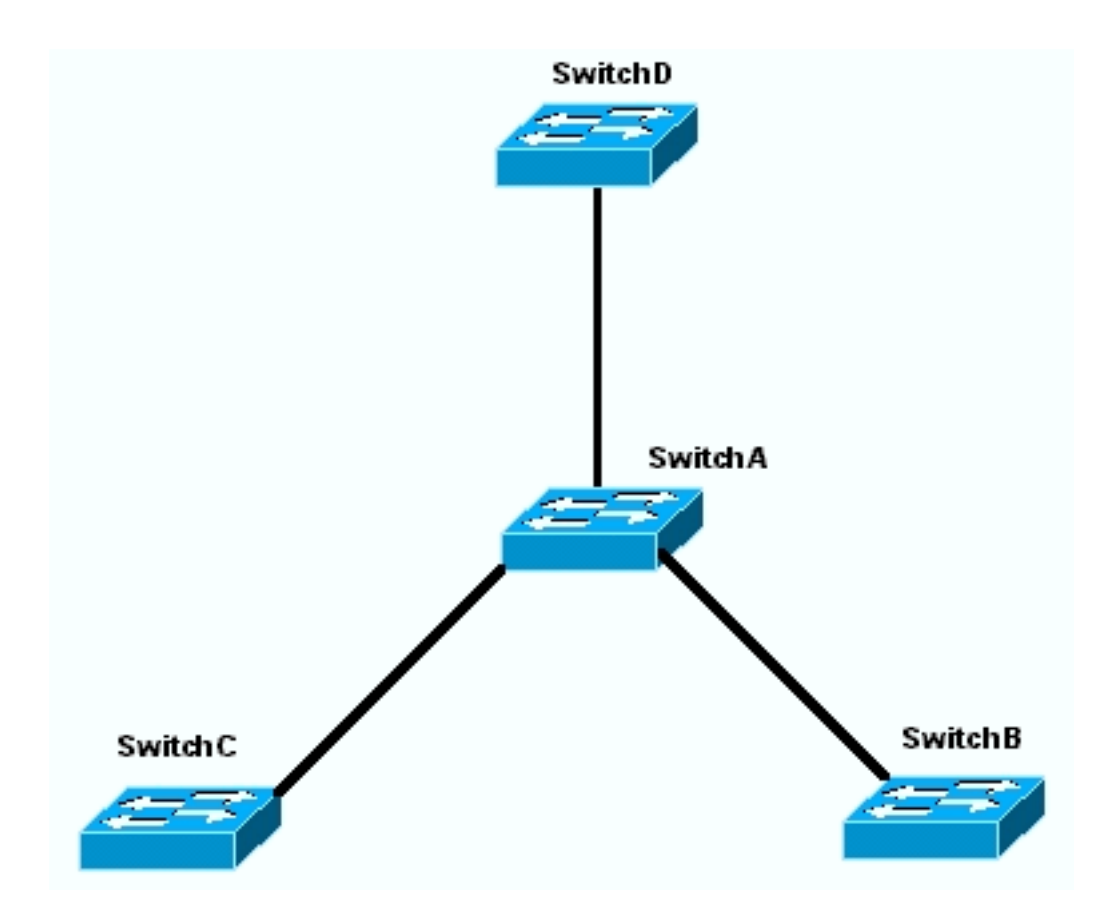

図解4: デイジーチェーントポロジ

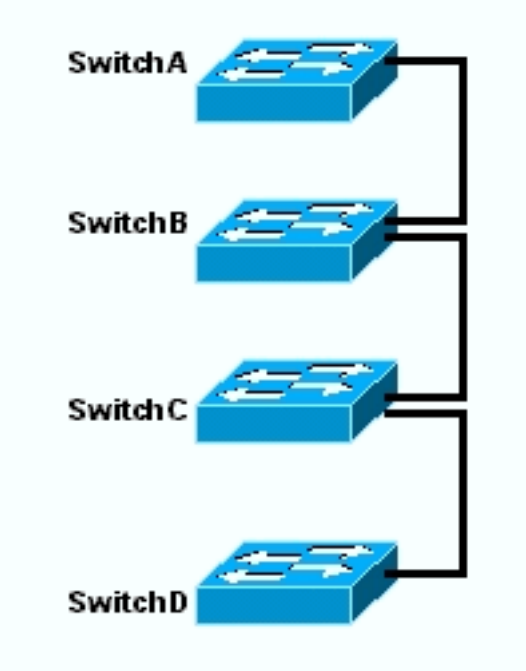

## <u>Cluster Management Suiteによるクラスタの作成</u>

このセクションでは CMS を使用して簡単なクラスタをつくる手順を段階的に説明します。この 手順の設定例および出力には、3500XL および 2900XL シリーズ スイッチを使用しています。た だし、CMSクラスタリングをサポートする他の固定構成スイッチを置き換えることができます。 また、一部のスイッチのユーザインターフェイスは、このセクションに示すウィンドウとは異な る場合があります。(図1 および図1に続くイメージを参照してください。) この違いは、スイ ッチにインストールしたコード バージョンの違いによるものです。 クラスタを最も簡単に設定するには、Web Interface を使用します。しかし、「舞台裏」で何が起 きているのかを知る必要があります。 このセクションでは、クラスタのウェブ設定のスクリーン ショットを、スイッチでの設定による変更結果と一緒に示します。

このセクションでは CMS を使用してクラスタをつくる手順を説明するために例も使用していま す。この例では、ギガビットおよびファストイーサネットポートを使用して4台のスイッチを有線 で接続しています。最初に、1つのコマンドスイッチと2つのメンバスイッチを使用してクラスタ を作成します。後で、クラスタに別のスイッチを追加します。これは、新しいメンバを追加する 方法を示します。

**注:このド**キュメントでは、コマンドラインインターフェイス(CLI)を使用してクラスタを設定す る方法については説明しません。 CLIの詳細については、「クラスタの作成と管理」の*CLI構*成セ クション<u>を参照してください</u>。

このドキュメントの設定の実装は、図1と図2に示すように、隔離されたラボ環境で行われました。ネットワーク上の設定またはコマンドの潜在的な影響を理解してから使用してください。すべてのデバイスの設定は write erase コマンドを使用してクリアし、デフォルト設定にしています。

注:このドキュメントでは、コンソールポートを使用してスイッチのCLIにアクセスできることを 前提としています。コンソールポートを使用してXLスイッチにアクセスする方法の詳細は、『コ マンドラインインターフェイスを使用した<u>Catalyst 2900XL/3500XLスイッチでのソフトウェアの</u> <u>アップグレード』の「コンソールポートを使用したスイッチへのアクセス」セクションを参照し</u> てください。

 すべてのスイッチのバージョンが、クラスタサポートされているコマンドまたはメンバスイ ッチコードであることを確認します。2940、2950、2970、3550、3560、および 3750 シリ ーズのスイッチは、すべてのコード バージョンがクラスタリングをサポートしてるので、 常に該当します。クラスタリングをサポートするソフトウェアのバージョンとスイッチの詳 細については、このドキュメントの「クラスタ機能を持つ<u>Catalystスイッチモデル」セクシ</u> <u>ヨン</u>を参照してください。使用している 2900XL/3500XL スイッチがクラスタ機能のあるソ フトウェアを実行しているかどうかを確認するには、スイッチでユーザ レベルの show version コマンドを入力します。たとえば、コマンドおよびメンバ対応ソフトウェアが稼働 する2900XLまたは3500XLシリーズスイッチでは、show versionコマンドの次の出力が表示

#### されます。

Switch> show version

Cisco Internetwork Operating System Software IOS (TM) C3500XL Software (C3500XL-C3H2S-M), Version 12.0(5.2)XU, MAINTENANCE INTERIM SOFTWARE Copyright (c) 1986-2000 by cisco Systems, Inc. Compiled Mon 17-Jul-00 18:29 by ayounes Image text-base: 0x00003000, data-base: 0x00301F3C

ROM: Bootstrap program is C3500XL boot loader

Switch uptime is 3 days, 1 hour, 45 minutes System returned to ROM by reload System image file is "flash:c3500XL-c3h2s-mz-120.5.2-XU.bin"

cisco WS-C3524-XL (PowerPC403) processor (revision 0x01) with 8192K/1024K bytes of memory. Processor board ID , with hardware revision 0x00 Last reset from warm-reset

Processor is running Enterprise Edition Software

#### Cluster command switch capable Cluster member switch capable

24 FastEthernet/IEEE 802.3 interface(s)
2 Gigabit Ethernet/IEEE 802.3 interface(s)

32K bytes of flash-simulated non-volatile configuration memory. Base ethernet MAC Address: 00:D0:58:68:F1:80 Configuration register is 0xF

注:この出力では、Cluster command switch capableCluster member switch capableは、スイッ チがコマンドとメンバの両方に対応したソフトウェアを現在実行していることを示していま す。スイッチがメンバ対応ソフトウェアのみを実行している場合、出力にはクラスタメンバ のみが表示されます。コマンド対応ソフトウェアを実行するスイッチをメンバスイッチとし て設定することもできます。ただし、メンバ対応ソフトウェアのみを実行するスイッチをコ マンドスイッチとして設定することはできません。

- ステップ1で、スイッチがクラスタ対応ソフトウェアを実行していない場合は、スイッチを 正しいソフトウェアにアップグレードします。スイッチでクラスタ機能対応イメージが稼動 したら、手順3に進みます。
- 3. スイッチをケーブル接続して、コマンドスイッチがクラスタに追加できる候補スイッチを検 出できるようにします。コマンド スイッチは、CDPV2 を使用することにより、そのクラス タの端からクラスタ対応デバイスが最高で3つ先(3ホップ)まで離れているスター型トポ ロジやデイジーチェーントポロジの中のスイッチを自動的に検出できます。Cisco IOS ソフ トウェア リリース 12.0(5)XU コード以降では、最高7つ先のクラスタ対応デバイス(7ホ ップ)までのスイッチを検出するようにコマンド スイッチを設定できます。最大7ホップ離 れた候補スイッチの検出を有効にするには、コマンドスイッチで次のコマンドを発行します

Switch(config)# cluster discovery hop-count 7

スイッチがCDPをサポートしているが、クラスタリングをサポートしていない場合にコマン ドスイッチに接続すると、クラスタはそのスイッチに接続する候補を検出できません。たと えば、Cluster Builderは、コマンドスイッチに接続するCatalyst 5500/5000または 6500/6000シリーズスイッチに接続する候補を含むクラスタを作成できません。また、すべ てのスイッチを、同じ管理VLAN内のポートに接続してください。すべてのクラスタ管理機 能にアクセスするには、コマンドスイッチのIPアドレスを使用します。コマンド スイッチの IP アドレスは常に管理 VLAN(デフォルトでは VLAN1)に属します。 スイッチクラスタ内 のすべてのスイッチは、コマンドスイッチと同じ管理VLANを持っている必要があります。 注: 2900XLおよび3500XLスイッチのCisco IOSソフトウェアリリース12.0(5)XPでは、管理 VLANをデフォルト(VLAN1)から変更できます。 さらに、Cisco IOSソフトウェアリリース 12.0(5)XU以降では、スイッチクラスタ全体の管理VLANを変更できます。この変更には、 CMS Web インターフェイスを経由するコマンドが 1 つ必要です。管理VLANの変更方法の 詳細については、次のドキュメントを参照してください。「クラスタの作成と管理」の「管 理VLAN<u>」セクション</u>の変更(2900XL/3500XLスイッチ)<u>クラスタの作成と管理(</u>2950<u>、</u> 2955、2940/2970スイッチ)の管理VLANセクションの変更この例では、センタースイッチ (3524XL)をコマンド スイッチとして構成しています(<u>ダイアグラム1</u>を参照)。

4. コマンドスイッチを決定したら、IPアドレスを割り当てます。この例のコマンドスイッチの IPアドレスは172.16.84.35です。コマンドスイッチの初期設定を実行するには、次のコマン ドを使用します。

Switch> enable
Switch# configure terminal
Enter configuration commands, one per line. End with CNTL/Z.
Switch(config)# enable password mysecret

```
Switch(config)# interface vlan1
Switch(config-if)# ip address 172.16.84.35 255.255.255.0
Switch(config-if)# exit
Switch(config)# ip default-gateway 172.16.84.1
Switch(config)# ip http server(Enabling web access to the switch)
Switch(config)# end
Switch#
%SYS-5-CONFIG_I: Configured from console by console
Switch# write memory
Building configuration...
[OK]
```

注:これはWebでアクセスするためにスイッチで設定する必要がある初期設定です。この時 点では、クラスタ構成は発生していません。スイッチでshow running-configコマンドを発行 した場合、コンフィギュレーションファイルにクラスタコマンドが追加されたことに気付き ません。

5. Web Interface を起動するために、使用しているブラウザ ウィンドウでコマンド スイッチの IP アドレスを入力します。IP アドレスの入力には、次の構文を使用します。

http://x.x.x.x

注:変数x.x.x.はコマンドスイッチのIPアドレスです。ログインとパスワードを求められる 場合があります。イネーブル パスワードを自分のログインとパスワードとして使用します 。この例では、mysecretがイネーブルパスワードです。ログインとパスワードを入力すると 、図1に示すように、シスコのアクセスページが表示されます。Webブラウザを使用してス イッチアクセスに問題がある場合は、『<u>Catalyst 2900 XL/3500 XL/295でのCisco Visual</u> <u>Switch ManagerまたはCluster Management Suite Access</u> 0/3550スイッチ。図1:

## Cisco Systems

Accessing Cisco WS-C3524-XL "switch"

Cluster Management Suite or Visual Switch Manager

Telnet - To the Switch.

<u>Show interfaces</u> - Display the status of the interfaces. <u>Show diagnostic log</u> - Display the diagnostic log. <u>Web Console</u> - HTML access to the command line interface at level 0,1,2,3,4,5,6,7,8,9,10,11,12,13,14,15

Show tech-support - Display information commonly needed by tech support.

#### Help resources

- 1. CCO at www.cisco.com Cisco Connection Online, including the Technical Assistance Center (TAC).
- 2. tac@cisco.com e-mail the TAC.
- 3. 1-800-553-2447 or +1-408-526-7209 phone the TAC.
- <u>cs-html@cisco.com</u> e-mail the HTML interface development group.

**注:これ以降のソフ**トウェアバージョンでは、次のようなシスコアクセスページが使用され ます。図 2

| Close X<br>Croce Xystems<br>addressed bases | Vindow Villinii    | Toolkit: fed ever too                              | it beiw |
|---------------------------------------------|--------------------|----------------------------------------------------|---------|
| HOME                                        | Home: Summary Stat | 05                                                 |         |
| CLUSTER                                     | Network Identity   |                                                    |         |
| MANAGEMENT SUITE<br>TOOLS                   | IP Address         | 172.17.63.136                                      |         |
| HELP RESOURCES                              | MAC Address        | 00.0D:29:92:1C:00                                  |         |
|                                             | System Details     |                                                    |         |
|                                             | HostName           | 3650-1                                             |         |
|                                             | System Uptime      | 1 minute                                           |         |
|                                             | Serial Number      | CAT0725X190                                        | _       |
|                                             | Software Version   | 12.1(19)EA1                                        |         |
|                                             | System Contact     |                                                    |         |
|                                             | System Location    |                                                    |         |
|                                             |                    |                                                    |         |
|                                             |                    | Ret<br>Description (d) 2002 http://www.common.com/ | resh    |

Close Window

6. Ciscoアクセスページの[Cluster Management Suite]または[Visual Switch Manager]をクリッ クします。図3に示すように、Visual Switch Managerのロゴ画面が表示されます。図4に示 すように、Switch Managerのホームページがロードされます。注: Ciscoアクセスページの Cluster Management SuiteまたはVisual Switch Managerリンクにアクセスすると、最初に Visual Switch Managerのロゴ画面が表示されます。クラスタリングが有効になっていると、 Visual Switch Manager のロゴ画面の後には、(図4 ではなく) Cluster Management Suite の画面が表示されます。図3

|            |         | Copyright@2000 Cisco Systems, hc. | MANAGER                                            |
|------------|---------|-----------------------------------|----------------------------------------------------|
| JavaScript | Java    | Specifi                           | ic browser required - see the <u>Release Notes</u> |
| Enabled    | Enabled |                                   | 4.73 [en] (Win95; U)                               |

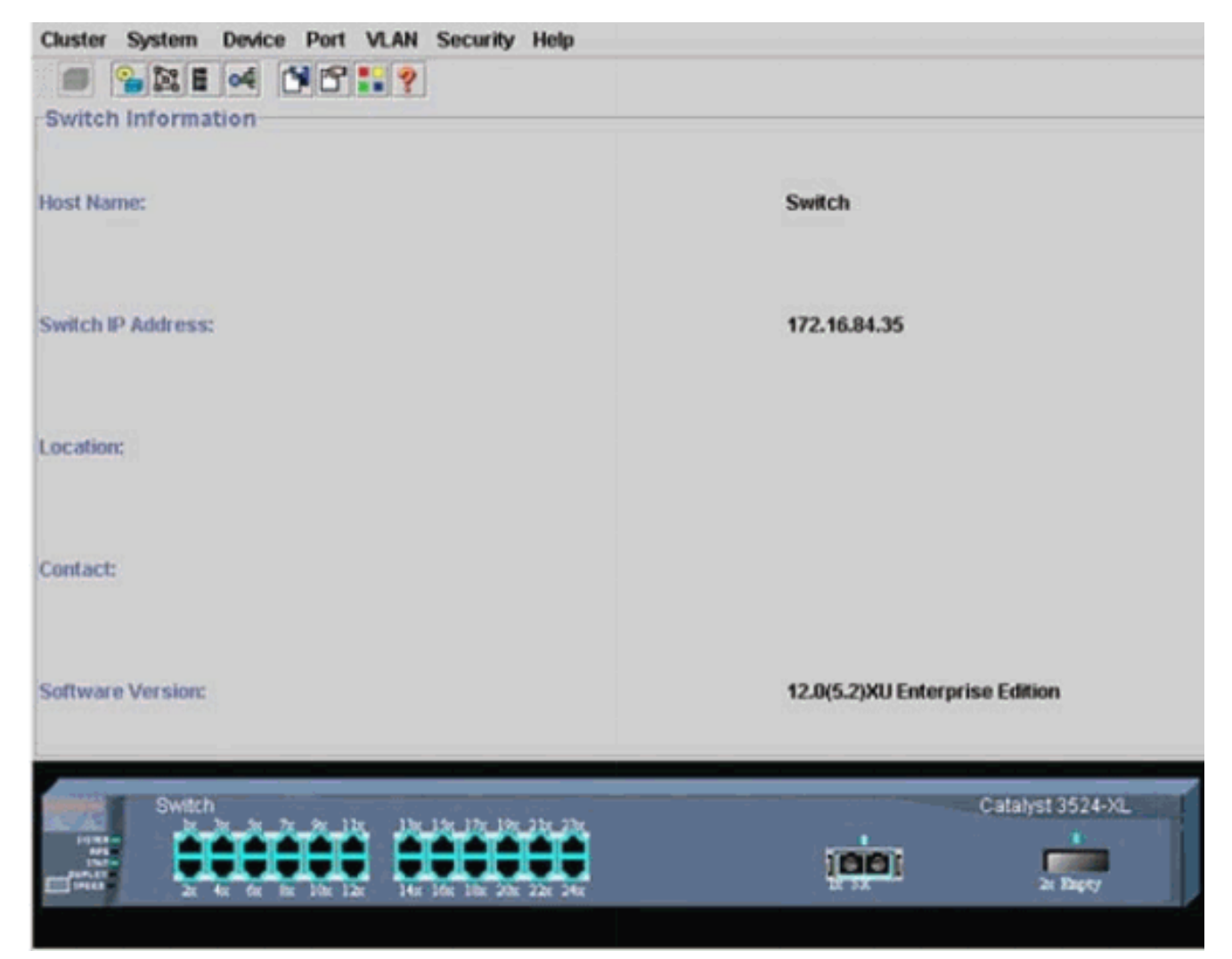

**注:図4**に示すスイッチのホームページへのアクセスが困難な場合は、『<u>Catalyst 2900</u> XL/3500 XL/2950/3550スイッチでのCisco Visual Switch ManagerまたはCluster

Management Suite Accessのののののトラブルシューティング』をを参照してください問題 をトラブルシューティングします。この時点では、まだクラスタリングは設定していません 。したがって、クラスタリングに関連のあるスイッチの設定は変更されていません。次の手 順では、設定ファイルにclusterコマンドを追加します。この手順では、各コマンドについて 説明します。

7. メニューバーから、[クラスタ(Cluster)] > [クラスタコマンドの設定(Cluster Command Configuration)]を選択します。これにより、Cluster Configuration ウィンドウが図5 に起動します。図5:

| Cluster System     | Device Port VLAN Se                               | curity Help                        |                                |
|--------------------|---------------------------------------------------|------------------------------------|--------------------------------|
|                    | of 1961:9                                         |                                    |                                |
| -Switch Informat   | ion                                               |                                    |                                |
|                    | SCluster Configuration                            |                                    |                                |
| Host Name:         | Command Switch Status:                            | Disable                            | - Switch                       |
|                    | Cluster Name:                                     |                                    |                                |
| Switch IP Address: |                                                   |                                    | 172.16.84.35                   |
| Location:          | OK OK                                             | Cancel Help                        |                                |
| Contact:           | Tourd Applet History                              |                                    |                                |
| Software Version:  |                                                   |                                    | 12.0(5.2)XU Enterprise Edition |
| Switch             | x 6x 7x 9x 11x 12x 13x<br>x 6x 6x 10x 12x 14x 16x | 17r 19r 21r 22r<br>18r 20r 22r 24r | Catalyst 3524-XL               |

- 8. [Command Switch Status]フィールドで、[**Enable**]を選択します。
- 9. Cluster Name フィールドに名前を入力します。クラスタの名前には 31 文字まで使用できます。この例では、クラスタ名に「engineering」を使用しています。図 6

| Cluster System     | Device Port VLAN Securit                                      | ly Help                             |                                |
|--------------------|---------------------------------------------------------------|-------------------------------------|--------------------------------|
|                    | a 1819                                                        |                                     |                                |
| -Switch Informat   | ion                                                           | · · · · · · · · · ·                 |                                |
|                    | Cluster Configuration                                         | ×                                   |                                |
| Host Name:         | Command Switch Status:                                        | Enable •                            | Switch                         |
|                    | Cluster Name:                                                 | engineering                         |                                |
| Switch IP Address: |                                                               |                                     | 172.16.84.35                   |
| Location:          | OK Can                                                        | cel Help                            |                                |
| Contact:           | ,                                                             |                                     | 1                              |
| Software Version:  |                                                               |                                     | 12.0(5.2)XU Enterprise Edition |
| Switch             | x 5x 7x 9x 11x 13x 15x 17x 1<br>x 6x 8x 10x 12x 14x 16x 18x 1 | 197, 2 Jar, 238,<br>Mar 2 Jar, 248, | Catalyst 3524-XL               |
|                    |                                                               | 2 - S - P - S                       |                                |

10. [OK] をクリックします。これにより、センター スイッチでクラスタリングが有効になり、 これがコマンド スイッチとなります。OK をクリックすると、<u>図7</u>のように、画面にクラ スタ情報が追加されます。Command IP Address と Cluster Name が表示されています。 この画面は、Cluster Management Suite とも呼ばれます。**図7** 

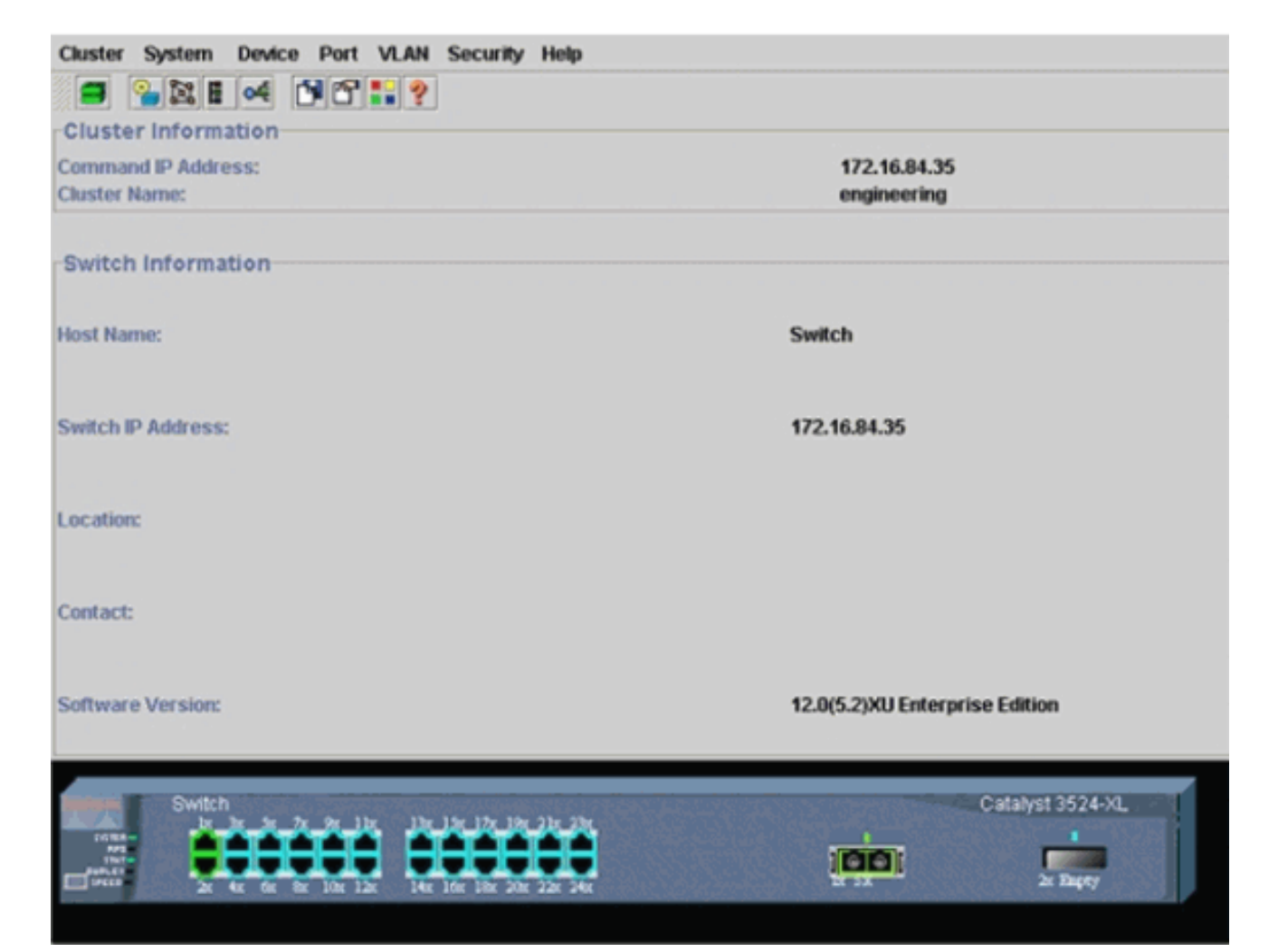

## この時点で、センタースイッチ(3524XL)設定のアップデートが、太字で示されているコマ ンドで行わ**れまし**た。

1

```
hostname Switch
1
enable password mysecret
Т
ip subnet-zero
cluster enable engineering 0
!
!
1
interface VLAN1
ip address 172.16.84.35 255.255.255.0
no ip directed-broadcast
ip nat outside
1
1
ip default-gateway 172.16.84.1
ip Nat inside source list 199 interface VLAN1 overload
access-list 199 dynamic Cluster-NAT permit ip any any
!--- Full configuration output is suppressed.
cluster enable engineering コマンドを発行すると、クラスタ名「engineering」でコマンド
スイッチ機能が有効になります。 ネットワークアドレス変換(NAT)コマンドは、コマンド
スイッチのコンフィギュレーションファイルに自動的に追加されます。これらのコマンド
はメンバスイッチにアクセスするため、削除しないでください。コマンド スイッチが Web
インターフェイスを通してメンバ スイッチを管理する場合、コマンド スイッチはプロキシ
として動作し、HTTP および Java コールをメンバ スイッチに転送します。コマンド スイ
ッチは、この動作の実行に、仮想内部 NAT アドレス(別名 CMP アドレス)を使用してい
```

ます。CMPの動作の詳細については、このドキュメントの「クラスタ<u>管理プロトコル」</u>セ クションを参照してください。

 [Cluster] > [Cluster Management]を選択します。新しいクラスタ管理ウィンドウが開きま す。このウィンドウには、Cluster Builder(スイッチのマップ)が表示されます。このウ ィンドウ内に、図8に示すように、[Suggested Candidate]ウィンドウが表示されます。 [Suggested Candidate]ウィンドウを移動または最小化すると、Cluster Builderウィンドウ (マップ)がはっきりと表示されます。マップには、コマンドと候補スイッチが表示され ます。Cluster Builderは、CDPを使用して、クラスタに追加できる候補スイッチを検出しま す。コマンドスイッチは、CDPを使用することにより、クラスタの端からクラスタ対応デ バイスが最高で3つ先(3ホップ)まで離れているスター型トポロジやデイジーチェーン トポロジの中のスイッチを自動的に検出できます(この項の手順3を参照してください )。Cisco IOS ソフトウェア リリース 12.0(5)XU コード以降では、最高7つ先のクラスタ 対応デバイス(7ホップ)までのスイッチを検出するようにコマンドスイッチを設定でき ます。注:[候補候補の候補]ウィンドウで、[Cluster Builderが起動するたびに候補を表示す る]チェックボックスがオンになっています。この選択に応じて、[Suggested Candidate]ウ ィンドウが表示される場合と表示されない場合があります。このウィンドウはデフォルト で有効になっています。図8

| Interpret password of highlighted candidates.     Imame   Device Type   MAC Address   Upstream Switch   witch   cisco WS-C2310000.5888.e890   e80     Id all qualified candidates to cluster   OK   Cancel   Help        Show suggested candidates every time Cluster Duilder starts                                                                                                    | Suggested Candidate Window                                                                                              |                    |  |
|----------------------------------------------------------------------------------------------------|----------------------------------------------------------------------------------------------------|--------------------|--|
| Name Device Type MAC Address   Upstream Switch     vitch     cisco WS-C351   0000 1 987 50c0   es0     vitch     vitch                                                                                                    | phlighted switches are qualified cluster candida                                                                        | les.               |  |
| Name Device Type MAC Address Upstream Switch   witch cisco WS-C291 0000.5868 eb80 es0   witch   witch cisco WS-C351 00d0.5868 eb80 es0     witch cisco WS-C351 00d0.5868 eb80 es0     witch cisco WS-C351 00d0.5868 eb80 es0     witch cisco WS-C351 00d0.5868 eb80 es0     witch cisco WS-C351 00d0.5868 eb80 es0     witch cisco WS-C351 00d0.5868 eb80 es0     witch cisco WS-C351 00d0.5868 eb80 es0     witch cisco WS-C351 00d0.5868 eb80 es0     witch cisco WS-C351 00d0.5868 eb80 es0     witch cisco WS-C351     witch cisco WS-C351     witch cisco WS-C351     witch cisco WS-C351     witch cisco WS-C351     witch cisco WS-C351     witch cisco WS-C351     witch witch     witch cisco WS-C351     witch witch     witch witch     witch witch     witch witch     witch witch     witch witch     witch witch     witch witch     witch witch | rrent password of highlighted candidates                                                                                |                    |  |
| witch cisco WS-C291   witch cisco WS-C291   witch cisco WS-C291   odd See ee ee   observation Help                                                                                                    | Name Device Type MAC Addre                                                                                              | ss Unstream Switch |  |
| witch cisco WS-C351     witch cisco WS-C351     witch witch     witch witch <td>witch cisco WS-C291 00e0 1e9f 50</td> <td>0 et0</td> <td></td>                                                                                                    | witch cisco WS-C291 00e0 1e9f 50                                                                                        | 0 et0              |  |
| Ad all qualified candidates to cluster   OK Cancel   Help   Show suggested candidates every time Cluster Builder starts Applet Window                                                                                                    | witch cisco WS-C351 00d0 5868 et                                                                                        | 80 es0             |  |
| d all qualified candidates to cluster<br>OK Cancel Help<br>Show suggested candidates every time Cluster Duilder starts<br>Applet Window                                                                                                    |                                                                                                    | Switch Sector      |  |
| d all qualified candidates to cluster<br>OK Cancel Help<br>Show suggested candidates every time Cluster Builder starts<br>Applet Window                                                                                                    |                                                                                                    |                    |  |
| d all qualified candidates to cluster<br>OK Cancel Help<br>Show suggested candidates every time Cluster Builder starts<br>Applet Window                                                                                                    |                                                                                                    |                    |  |
| d all qualified candidates to cluster<br>OK Cancel Help<br>Show suggested candidates every time Cluster Builder starts<br>Applet Window                                                                                                    |                                                                                                    |                    |  |
| I all qualified candidates to cluster   OK   Cancel   Help                                                                                                    |                                                                                                    |                    |  |
| I all qualified candidates to cluster         OK       Cancel         Help         Show suggested candidates every time Cluster Builder starts         Applet Window                                                                                                    |                                                                                                    |                    |  |
| J all qualified candidates to cluster   OK   Cancel   Help    Show suggested candidates every time Cluster Builder starts  Applet Window                                                                                                    |                                                                                                    |                    |  |
| d all qualified candidates to cluster<br>OK Cancel Help<br>Show suggested candidates every time Cluster Builder starts<br>Applet Window                                                                                                    |                                                                                                    |                    |  |
| I all qualified candidates to cluster         OK       Cancel         Help         Show suggested candidates every time Cluster Builder starts         Applet Window                                                                                                    |                                                                                                    |                    |  |
| d all qualified candidates to cluster       OK     Cancel     Help       Show suggested candidates every time Cluster Builder starts     Benkch                                                                                                    |                                                                                                    |                    |  |
| OK     Cancel     Help       Show suggested candidates every time Cluster Builder starts     Senitch                                                                                                    |                                                                                                    |                    |  |
| OK     Cancel     Help       Show suggested candidates every time Cluster Builder starts     Swrik1                                                                                                    | f all multified cambidates to charter                                                                                   |                    |  |
| Show suggested candidates every time Cluster Builder starts Applet Window                                                                                                    | I all qualified candidates to cluster                                                                                   |                    |  |
| Show suggested candidates every time Cluster Builder starts                                                                                                    | I all qualified candidates to cluster                                                                                   |                    |  |
| Applet Window                                                                                                    | I all qualified candidates to cluster OK Cancel Hel                                                                     |                    |  |
| Applet Window                                                                                                    | I all qualified candidates to cluster           OK         Cancel           Het                                         |                    |  |
| Applet Window                                                                                                    | f all qualified candidates to cluster OK Cancel Het Show suggested candidates every time Cluster                        | Builder starts     |  |
|                                                                                                    | I all qualified candidates to cluster OK Cancel Het Show suggested candidates every time Cluster                        | Duilder starts     |  |
|                                                                                                    | I all qualified candidates to cluster OK Cancel Het Show suggested candidates every time Cluster Applet Window          | Builder starts     |  |
|                                                                                                    | I all qualified candidates to cluster OK Cancel Het Show suggested candidates every time Cluster Applet Window          | Builder starts     |  |
|                                                                                                    | I all qualified candidates to cluster OK Cancel Hel Show suggested candidates every time Cluster Applet Window          | Duilder starts     |  |
|                                                                                                    | I all qualified candidates to cluster<br>OK Cancel Hel<br>Show suggested candidates every time Cluster<br>Applet Window | Duilder starts     |  |
|                                                                                                    | I all qualified candidates to cluster<br>OK Cancel Hel<br>Show suggested candidates every time Cluster<br>Applet Window | Builder starts     |  |
|                                                                                                    | I all qualified candidates to cluster OK Cancel Hel Show suggested candidates every time Clustes Applet Window          | Duilder starts     |  |
|                                                                                                    | I all qualified candidates to cluster<br>OK Cancel Hel<br>Show suggested candidates every time Cluste<br>Applet Window  | Duilder starts     |  |

注:マップに表示される候補スイッチは1つだけです。コマンドスイッチは緑色で表示され、候補スイッチは青色で表示されています。スイッチがこのように表示されるのは、デフォルトのホスト名が Switch であるスイッチが2 つあるためです。現時点では、青色で表示される候補スイッチはクラスタに追加されていません。クラスタ マネージャは、スイッチが実際には2 台ある場合でも、図 8 のトポロジ ダイアグラムには1 台しか表示しません。図8に示すように、「候補の候補」ウィンドウに正しい数の候補スイッチが表示されます。また、CLIを使用して、メンバスイッチになる可能性がある候補スイッチの正しい数を確認することもできます。以下に、いくつかの例を示します。

|                |        |              |        |     |      | -  | Upstream | 1   |
|----------------|--------|--------------|--------|-----|------|----|----------|-----|
| MAC Address    | Name   | Device Type  | PortIf | FEC | Hops | SN | PortIf   | FEC |
| 00e0.1e9f.50c0 | Switch | WS-C2916M-XL | Fa0/1  |     | 1    | 0  | Fa0/2    |     |
| 00d0.5868.eb80 | Switch | WS-C3512-XL  | Gi0/2  |     | 1    | 0  | Gi0/1    |     |

12. 「候補**候補**」ウィンドウで「OK」をクリックし、約30秒間待機します。次の画面が表示され、正確な数のメンバ スイッチとコマンド スイッチが示されます。図 9

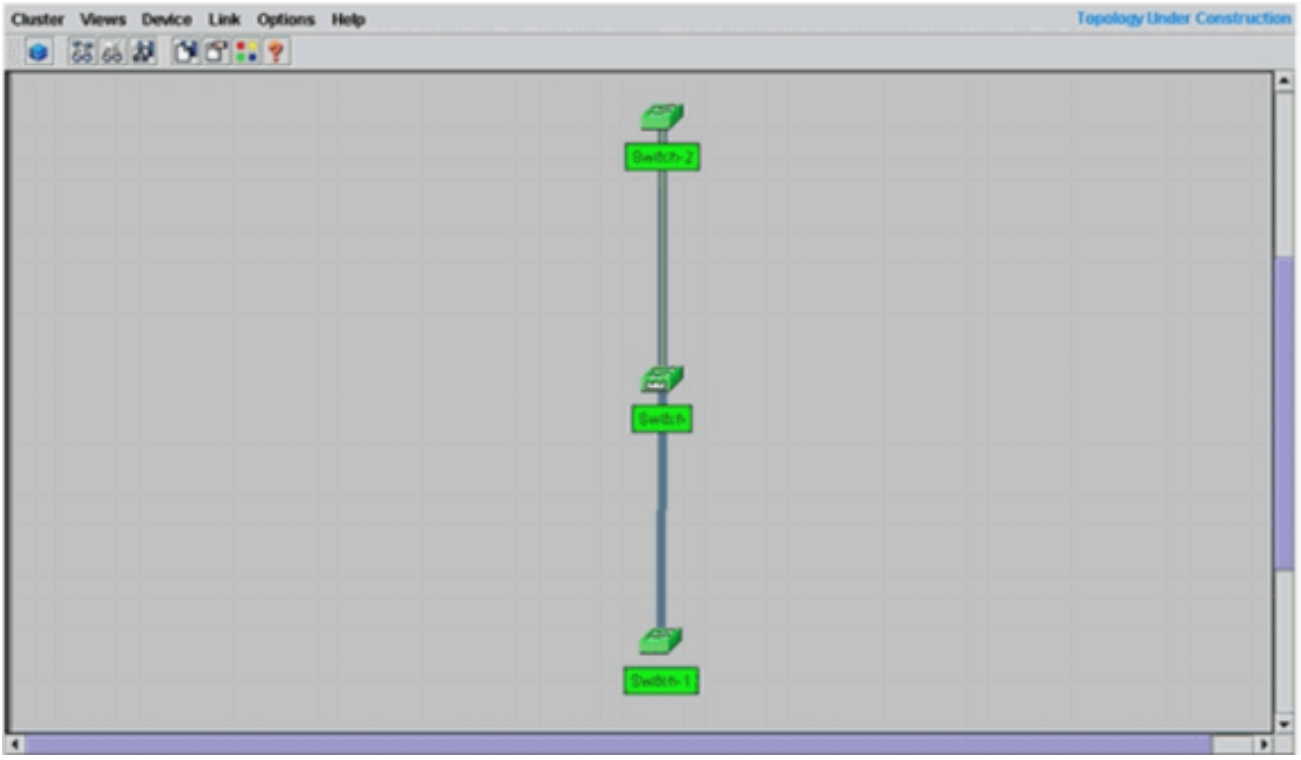

この図では、中央のスイッチSwitchがコマンドスイッチです。Switch-1 と Switch-2 がメン バ スイッチです。これで、すべてのスイッチが緑色になり、「engineering」という名前の クラスタ内にあることを示します。このクラスタを検証には、コマンド スイッチとメンバ スイッチで次のコマンドを発行します。コマンドスイッチ(中央スイッチ、3524XL):

| Comma | and switch for cl         | uster "eng | ineering" |     |         |      |          |        |     |        |
|-------|---------------------------|------------|-----------|-----|---------|------|----------|--------|-----|--------|
|       | Total number of :         | members:   |           |     | 3       |      |          |        |     |        |
|       | Status:                   |            |           |     | 0 membe | rs a | re unrea | chable | e   |        |
|       | Time since last           | status cha | nge:      |     | 0 days, | 0 h  | ours, 7  | minute | es  |        |
|       | Redundancy:               |            |           |     | Disable | d    |          |        |     |        |
|       | Heartbeat interv          | al:        |           |     | 8       |      |          |        |     |        |
|       | Heartbeat hold-t          | ime:       |           |     | 80      |      |          |        |     |        |
|       | Extended discove          | ry hop cou | nt:       |     | 3       |      |          |        |     |        |
|       |                           |            |           |     |         |      |          |        |     |        |
| Swite | ch# <b>show cluster</b> : | members    |           |     |         |      |          |        |     |        |
|       |                           |            |           |     |         |      | Ups      | tream  |     |        |
| SN    | MAC Address               | Name       | PortIf    | FEC | Hops    | SN   | PortIf   | FEC    | Sta | ate    |
| 0     | 00d0.5868.f180            | Switch     |           |     | 0       |      |          |        | Up  | (Cmdr) |
| 1     | 00e0.1e9f.50c0            | Switch-1   | Fa0/1     |     | 1       | 0    | Fa0/2    |        | Up  |        |
| 2     | 00d0.5868.eb80            | Switch-2   | Gi0/2     |     | 1       | 0    | Gi0/1    |        | Up  |        |
|       |                           |            |           |     |         |      |          |        |     |        |
| Swite | ch# <b>show cluster</b>   | view       |           |     |         |      |          |        |     |        |
|       |                           |            |           |     |         |      | U        | pstrea | am  |        |

|    |                |          |              |          |     | 1 01 |    |        |     |
|----|----------------|----------|--------------|----------|-----|------|----|--------|-----|
| SN | MAC Address    | Name     | Device Type  | PortIf 3 | FEC | Hops | SN | PortIf | FEC |
| 0  | 00d0.5868.f180 | Switch   | WS-C3524-XL  |          |     | 0    |    |        |     |
| 1  | 00e0.1e9f.50c0 | Switch-1 | WS-C2916M-XL | Fa0/1    |     | 1    | 0  | Fa0/2  |     |
| 2  | 00d0.5868.eb80 | Switch-2 | WS-C3512-XL  | Gi0/2    |     | 1    | 0  | Gi0/1  |     |

手順 12 を実施した後でコマンド スイッチのコンフィギュレーション ファイルに加えられ た変更箇所は、下記に太字で示されています。

ip subnet-zero
cluster enable engineering 0
cluster member 1 mac-address 00e0.1e9f.50c0

Switch# show cluster

!

1 ! ! !--- Full configuration output is suppressed. 注:候補スイッチがメンバスイッチになると、コマンドスイッチの設定によってメンバス イッチのMACアドレスが追加されます。また、メンバスイッチの設定では、コマンド switch MAC addressを追加します。メンバスイッチ1(ボトムスイッチ、2916MXL) Switch-1# show cluster Cluster member 1 Cluster name: engineering Management ip address: 172.16.84.35 Command device Mac address: 00d0.5868.f180 Switch-1# 管理 IP アドレスは、コマンド スイッチの IP アドレスです。これにより、1 つの IP アドレ スを使用してスイッチのグループを管理しているクラスタリングの概念が定義されます。 また、メンバSwitch-1にコンソール接続している場合は、クラスタがスイッチを追加する とすぐに、メンバスイッチのコンソールに次のメッセージが表示されます。 Switch# %CMP-CLUSTER\_MEMBER\_1-5-ADD: The Device is added to the cluster (Cluster Name: engineering, CMDR IP Address 172.16.84.35) Switch-1# 手順 12 を実施した後でコマンド スイッチのコンフィギュレーション ファイルに加えられ た変更箇所は、下記に太字で示されています。 hostname Switch-1 enable password mysecret 1 ! no spanning-tree vlan 1 no ip domain-lookup ! cluster commander-address 00d0.5868.f180 !--- You may also see the member number and cluster name in the !--- above line. This depends on the version of code that you use. ! interface VLAN1 no ip address no ip route-cache !--- Full configuration output is suppressed. メンバスイッチ2(トップスイッチ、3512XL) Switch-2# show cluster Member switch for cluster "engineering" Member number: 2 172.16.84.35 Management IP address: Command switch Mac address: 00d0.5868.f180 Heartbeat interval: 8 Heartbeat hold-time: 80 Switch-2#

管理 IP アドレスは、コマンド スイッチの IP アドレスです。また、メンバSwitch-2にコン ソール接続している場合は、クラスタがスイッチを追加するとすぐに、メンバスイッチの コンソールに次のメッセージが表示されます。 Switch# %CMP-CLUSTER\_MEMBER\_2-5-ADD: The Device is added to the cluster (Cluster Name: engineering, CMDR IP Address 172.16.84.35) Switch-2# 手順 12 を実施した後でコマンド スイッチのコンフィギュレーション ファイルに加えられ

```
た変更箇所は、下記に太字で示されています。
```

```
hostname Switch-2
```

```
!
```

enable password mysecret
!
!
ip subnet-zero
!
cluster commander-address 00d0.5868.f180 member 2 name engineering
!--- If you run an older version of code, you may not see !--- the member number and
cluster name in the above line. ! interface VLAN1 no ip address
no ip directed-broadcast
no ip route-cache

!--- Full configuration output is suppressed.

メンバSwitch-1およびメンバSwitch-2の設定からの出力を表示すると、イネーブルパスワードのメンバスイッチと、コマンドスイッチの番号が付加されたホスト名による継承が確認できます。メンバスイッチにホスト名が割り当てられていない場合(この例では)、コマンドスイッチは一意のメンバ番号をコマンドスイッチのホスト名に追加します。次に、スイッチがクラスタに参加するときに、コマンドスイッチが順番に番号をスイッチに割り当てます。番号は、スイッチがクラスタに追加された順番を示します。この例では、コマンドswitchにデフォルトのホスト名Switchがあります。最初のメンバスイッチ(WS-

C2916MXL)はホスト名Switch-1を使用し、2番目のメンバスイッチ(WS-C3512XL)はホスト 名Switch-2を使用します。注:メンバースイッチにホスト名がすでに設定されている場合 、スイッチはクラスタに参加するときにホスト名を保持します。メンバスイッチがクラス タから離脱しても、ホスト名は残ります。メンバ スイッチは、クラスタの加入時に、コマ ンド スイッチの enable secret や enable password を継承します。また、クラスタを離れ る際にもパスワードを保持します。コマンドスイッチのパスワードを設定していない場合 、メンバスイッチはヌルパスワードを継承します。

13. [表示] > [ラベ**ルの切り替え]を選**択して、クラスタの詳細情報を表示します。ウィンドウに 、追加情報が表示されます。メンバスイッチのMACアドレスコマンドスイッチのIPアドレ スポート番号とリンクのタイプ(FastEthernet リンクあるいはギガビット イーサネット リ ンク)図 10

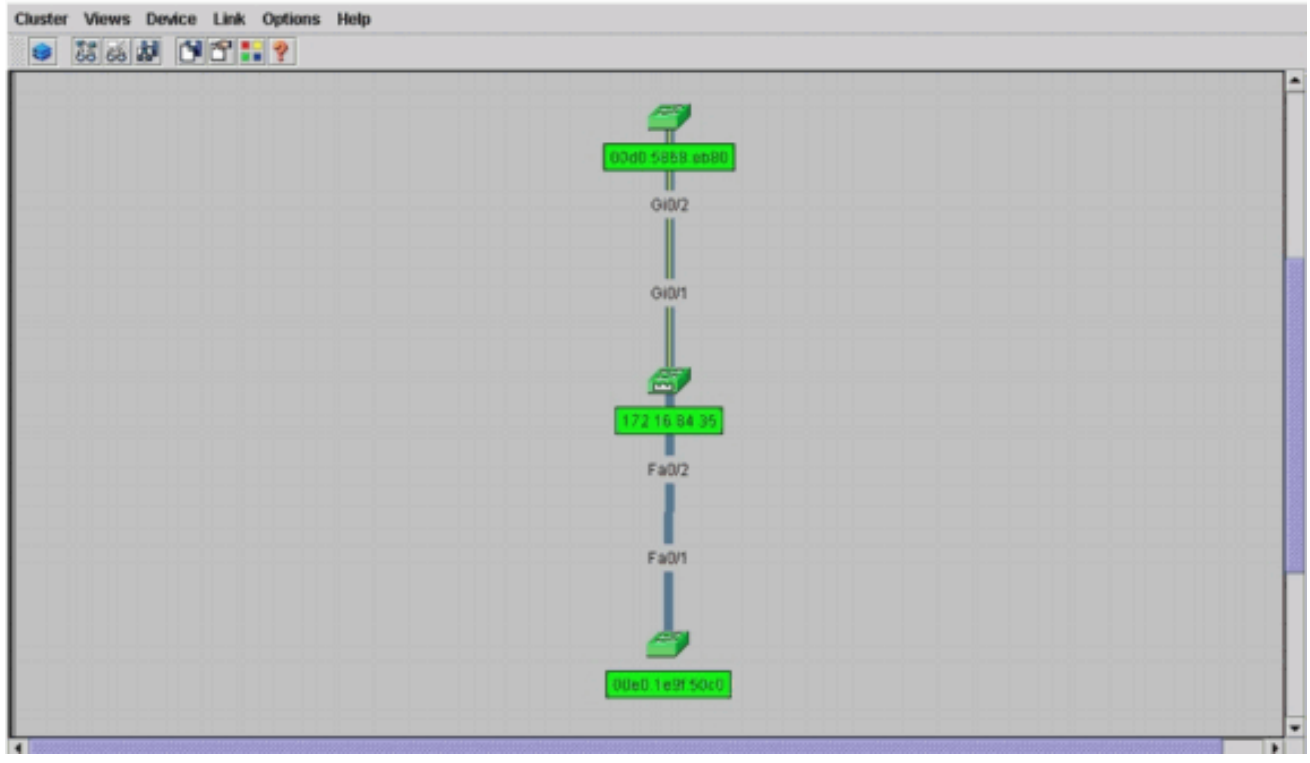

14. クラスタ内のすべてのスイッチのイメージを表示するには、[Cluster] > [**Go to Cluster** Manager]を選択します。クラスタ マネージャが表示されます。スイッチのビューがクラス タ形式で表示されます。図 11

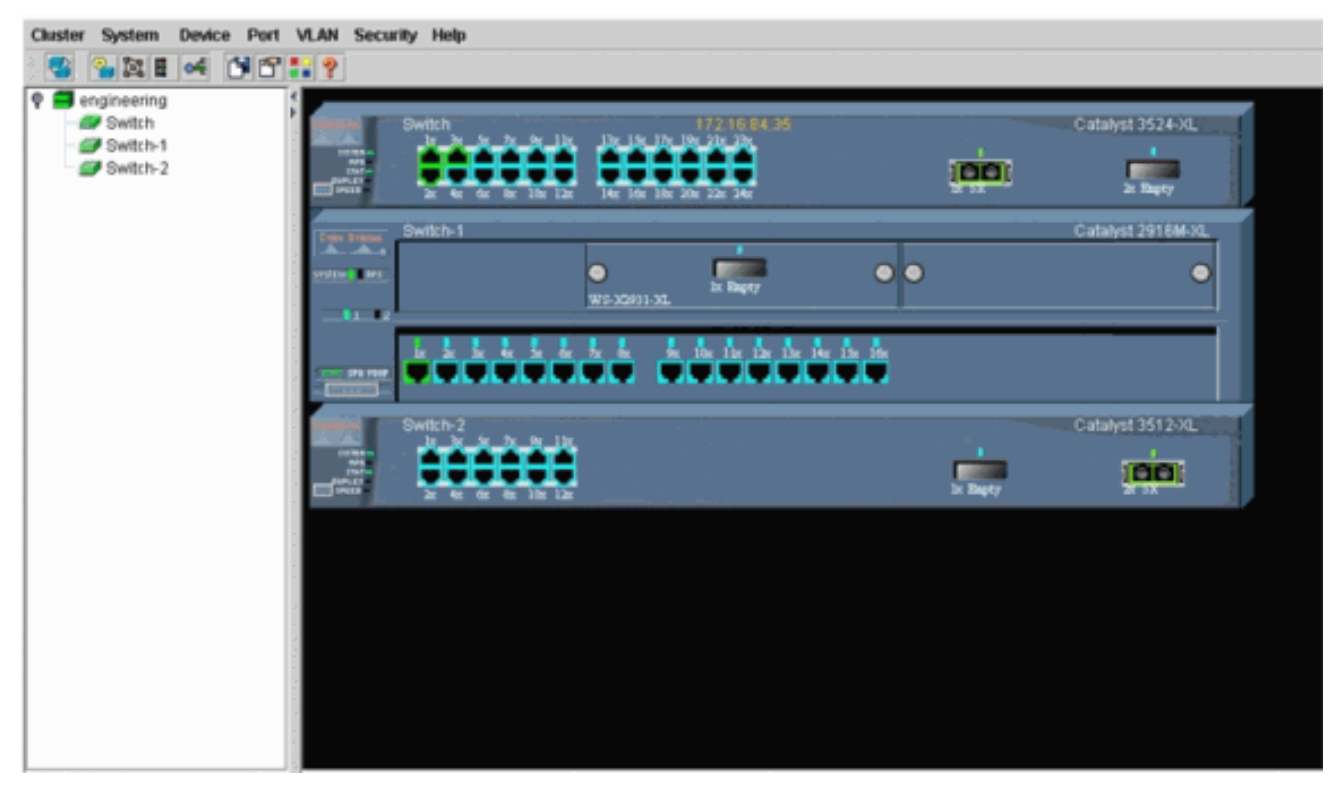

クラスタ マネージャを使用すると、クラスタ内の変更の管理と設定ができます。これを使 用すると、ポートの監視と設定、管理 VLAN の変更、およびホスト名の変更ができます。 ただし、クラスタ管理と、Cluster Managerでさまざまな設定作業を実行する方法について は、このドキュメントでは説明しません。詳細については、次のドキュメントを参照して ください。<u>クラスタの作成と管理</u>(2900XL/3500XL)の「管理VLAN」セクションの変更<u>クラ</u> スタの作成と管理の管理VLANセクションの変更(2950、2955、および2940/2970)

## 既存のクラスタへのメンバーの追加

このセクションでは、既存のクラスタにメンバ スイッチを追加する方法について説明します。この例では、Catalyst 2924MXL スイッチを既存のクラスタに、<u>図 10</u> で示すように追加します。

CMSを使用してクラスタに別のメンバーを追加するには、次の手順を実行します。

- 1. コマンドまたはメンバスイッチのいずれかのポートに追加するスイッチを接続します。この ドキュメント<u>の「実習シナ</u>リオ」セクションでは、新しいスイッチがコマンドスイッチの fastethernet 0/2インターフェイスに接続します。2つのスイッチを接続するポートが同じ管 理VLANに属しているか、ポートがトランクポートであることを確認します。また、「<u>ラボ</u> シナリオ」では、すべてのポートがVLAN1に属しています。これはデフォルトで管理 VLANです。注:すべてのクラスタ管理機能へのアクセスは、コマンドスイッチのIPアドレ スを使用して行います。コマンド スイッチの IP アドレスは常に管理 VLAN(デフォルトで は VLAN1)に属します。スイッチクラスタ内のすべてのスイッチは、コマンドスイッチの 同じ管理VLANを持っている必要があります。2900XLおよび3500XLスイッチ用のCisco IOSソフトウェアリリース12.0(5)XPでは、管理VLANをデフォルトのVLAN1から変更できま す。さらに、Cisco IOSソフトウェアリリース12.0(5)XU以降では、管理VLANをスイッチク ラスタ全体に適用されます。この変更には、CMS Web インターフェイスを経由するコマン ドが 1 つ必要です。管理VLANの変更方法の詳細については、次のドキュメントを参照して ください。クラスタの作成と管理(2900XL/3500XL)の「管理VLAN」セクションの変更クラ スタの作成と管理の管理VLANセクションの変更(2950、2955、および2940/2970)
- 2. ブラウザで、[Cluster] > [Cluster Management]を選択します。これにより、新しいブラウザ

ウィンドウで Cluster Builder が開かれ、次の画面が表示されます。図 12

| Supposed Candidate Window   Highlighted switches are qualified cluster candidates. Current password of highlighted candidates   Name   Device Type   MAC Address   Upstream Switch   Switch   cisco WS-C292_00ee.1e9f50c0   es0   Add all qualified candidates to cluster   OK   Cancel   Help   Show suggested candidates every time Cluster Builder starts wa Applet Window   Starter I   Concell Help   Show suggested candidates every time Cluster Builder starts                                                                                                    |                  |                      |                             |           |           |  |
|----------------------------------------------------------------------------------------------------|------------------|----------------------|-----------------------------|-----------|-----------|--|
| Bighlighted switches are qualified cluster candidates.   Darrent password of highlighted candidates     Name   Device Type   MAC Address   Upstream Switch   Switch   cisco WS-C29200ee_1e9f 50c0   ee0     Wath dial qualified candidates to cluster   OK   Cancel   Help      Show suggested candidates every time Cluster starts        wa Applet Window     Switch     Cisco Window                                                                                                    | Suggested Car    | ndidate Window       |                             |           | 7         |  |
| Name Device Type   MAC Address   Upstream Switch   Switch   cisco WS-C292_000e.1e9f50c0   ec0     Switch     Chicket     Batton 2     Switch     Switch <th>inhighted suit</th> <th>ches are malified o</th> <th>luster candidates</th> <th></th> <th></th> <th></th>                                                                                                    | inhighted suit   | ches are malified o  | luster candidates           |           |           |  |
| Name   Device Type   MAC Address   Upstream Switch     Switch        Switch     Cisco WS-C292 00ee.1e9f 50c0     es0     Switch     Switch <td< td=""><td>Current passwo</td><td>rd of highlighted ca</td><td>ndidates</td><td></td><td>Switch-2</td><td></td></td<>                                                                                                    | Current passwo   | rd of highlighted ca | ndidates                    |           | Switch-2  |  |
| Name Device Type MAC Address   Switch cisco WS-C292     Add all qualified candidates to cluster   OK Cancel   Help     Show suggested candidates every time Cluster Builder starts     wa Applet Window     Switch                                                                                                    |                  |                      |                             |           |           |  |
| Bwitch cisco WS-C29200ee.1e9f.50c0   Bit all qualified candidates to cluster   OK Cancel   Help   Show suggested candidates every time Cluster Builder starts   wa Applet Window                                                                                                    | Name             | Device Type          | MAC Address Upstre          | am Switch |           |  |
| Add all qualified candidates to cluster   OK   Cancel   Help   Show suggested candidates every time Cluster Builder starts                                                                                                    | Switch           | cisco WS-C292.       | 00ee.1e9f.50c0 es0          |           |           |  |
| In the second states to cluster   OK   Cancel   Help   Show suggested candidates every time Cluster Builder starts                                                                                                    |                  |                      |                             |           |           |  |
| In the point of the point of the |                  |                      |                             |           |           |  |
| Idd all qualified candidates to cluster   OK   Cancel   Help   Show suggested candidates every time Cluster Builder starts                                                                                                    |                  |                      |                             |           |           |  |
| Add all qualified candidates to cluster   OK   Cancel   Help                                                                                                    |                  |                      |                             |           |           |  |
| Add all qualified candidates to cluster   OK   Cancel   Help                                                                                                    |                  |                      |                             |           | <b>*)</b> |  |
| Image: Control of the condition of the control of the control of      |                  |                      |                             |           | I.        |  |
| Add all qualified candidates to cluster         OK       Cancel         Help         Show suggested candidates every time Cluster Builder starts         via Applet Window                                                                                                    |                  |                      |                             |           | witch     |  |
| Image: Cancel Melp         Image: Cancel Melp         Image: Show suggested candidates every time Cluster Builder starts         Via Applet Window                                                                                                    |                  |                      |                             |           |           |  |
| OK     Cancel       OK     Cancel       Help       Show suggested candidates every time Cluster Builder starts       ca Applet Window                                                                                                    |                  |                      |                             |           |           |  |
| OK Cancel Help Show suggested candidates every time Cluster Builder starts va Applet Window  Switch 1                                                                                                    | dd all qualified | candidates to clust  | er                          |           |           |  |
| Show suggested candidates every time Cluster Builder starts  Applet Window  Switch 1                                                                                                    |                  | OK Ca                | ncel Help                   |           |           |  |
| Show suggested candidates every time Cluster Builder starts                                                                                                    |                  |                      | neer inter                  |           |           |  |
| va Applet Window Swtzh-1                                                                                                    | Show sugges      | sted candidates eve  | ry time Cluster Builder sta | rts       |           |  |
| Swttzh-1                                                                                                    |                  |                      |                             |           |           |  |
| Switch 1                                                                                                    | va Applet Window |                      |                             |           |           |  |
|                                                                                                    |                  |                      |                             |           | -         |  |
|                                                                                                    |                  |                      |                             |           |           |  |
|                                                                                                    |                  |                      |                             |           |           |  |
|                                                                                                    |                  |                      |                             | <b>SN</b> | 40-1      |  |

Suggested Candidate ウィンドウに新しいスイッチ(2924MXL)が候補スイッチとしてリス トされているのが分かります。図12には、新しいスイッチが青で表示されています。この新 しいスイッチは、センター スイッチ(コマンド スイッチ)に接続されます。 この候補スイ ッチが既存のクラスタのメンバになると、色が緑色に変わり、Switch-3 としてリストされま す。

クラスタに候補スイッチを追加して、ネットワーク マップを更新するには、次の手順のいずれかを実行します。「候補**候補**」ウィンドウで「OK」をクリックし、数秒間待ちます。これで、新しいスイッチ Switch-3 によるネットワーク マップの更新が表示されます。または、図 13 に示すように、候補スイッチをクリックして、Add to Cluster を選択します。図13

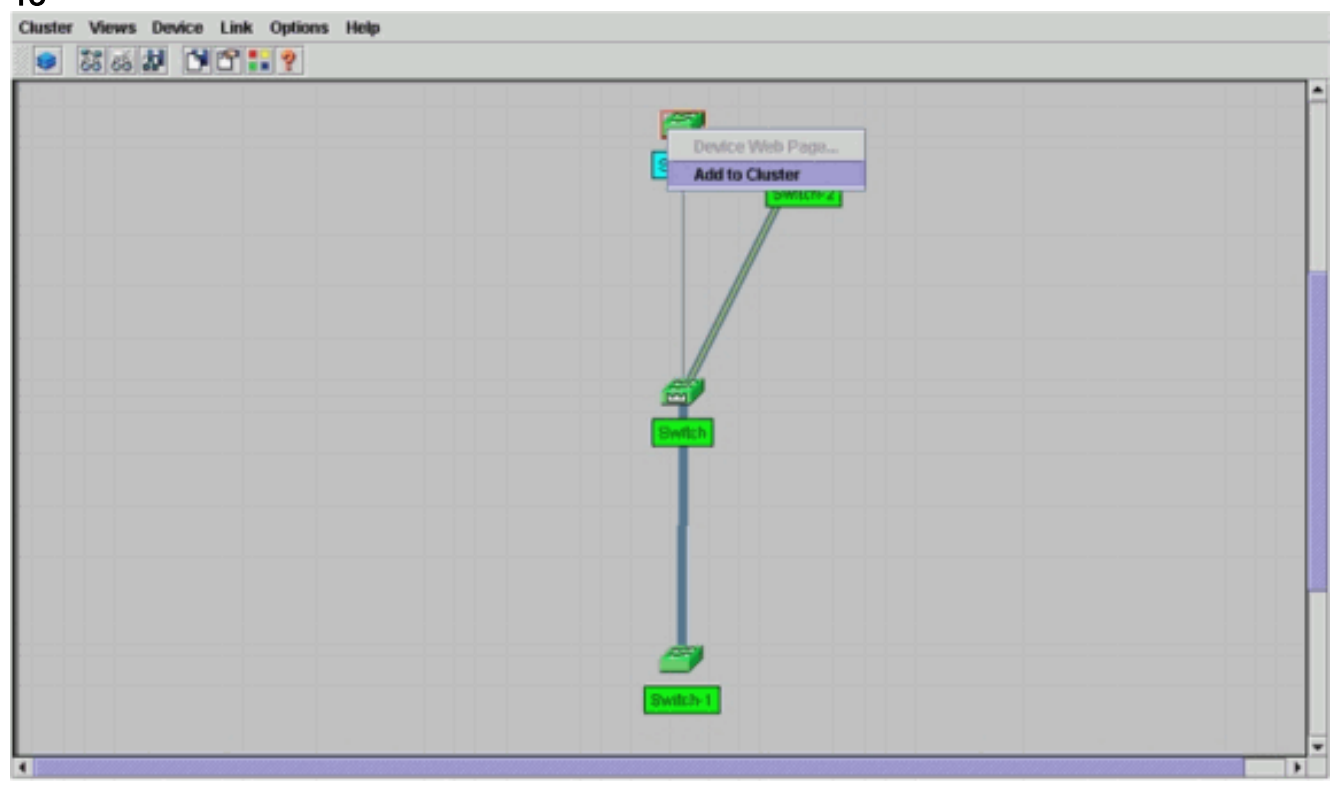

図 14

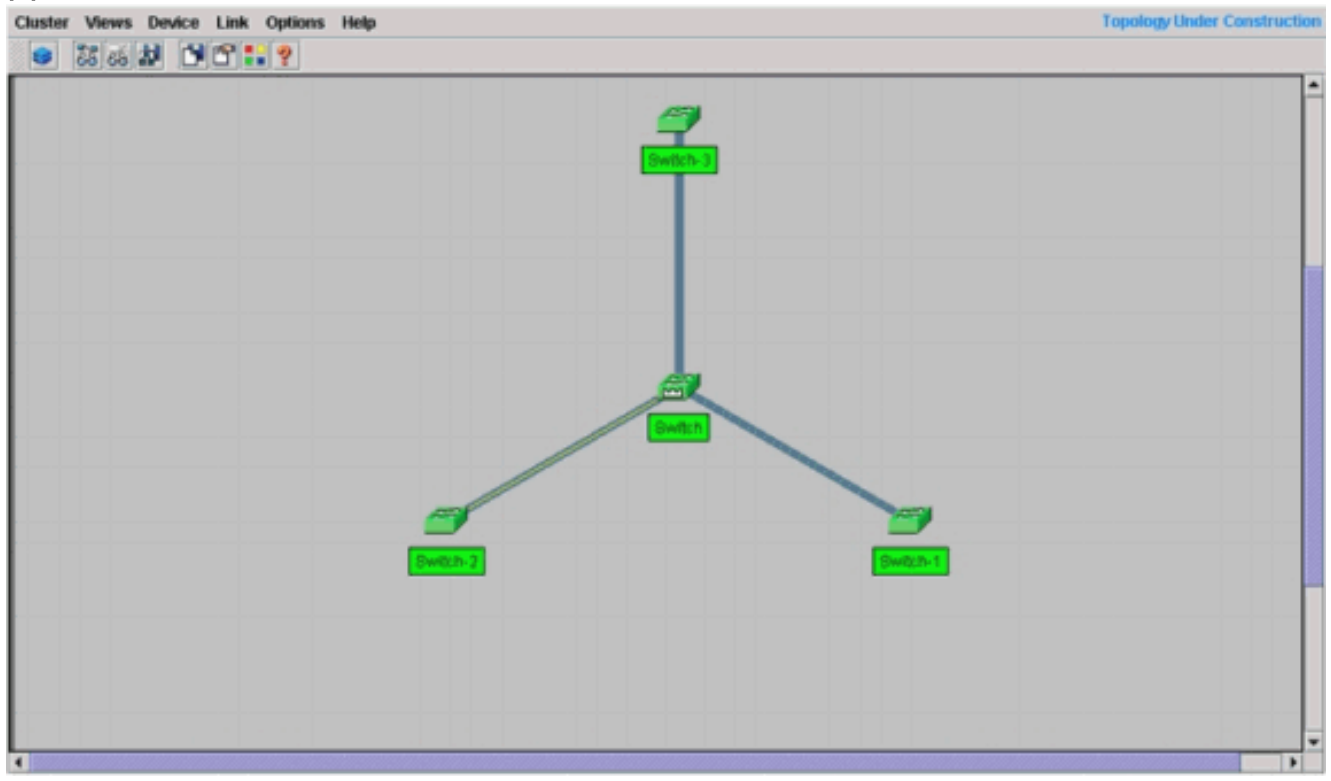

4. [表示] > [ラベルの切り替え]を選択して、ネットワークマップの詳細を表示します。図 15 Chuster Views Device Link Options Help

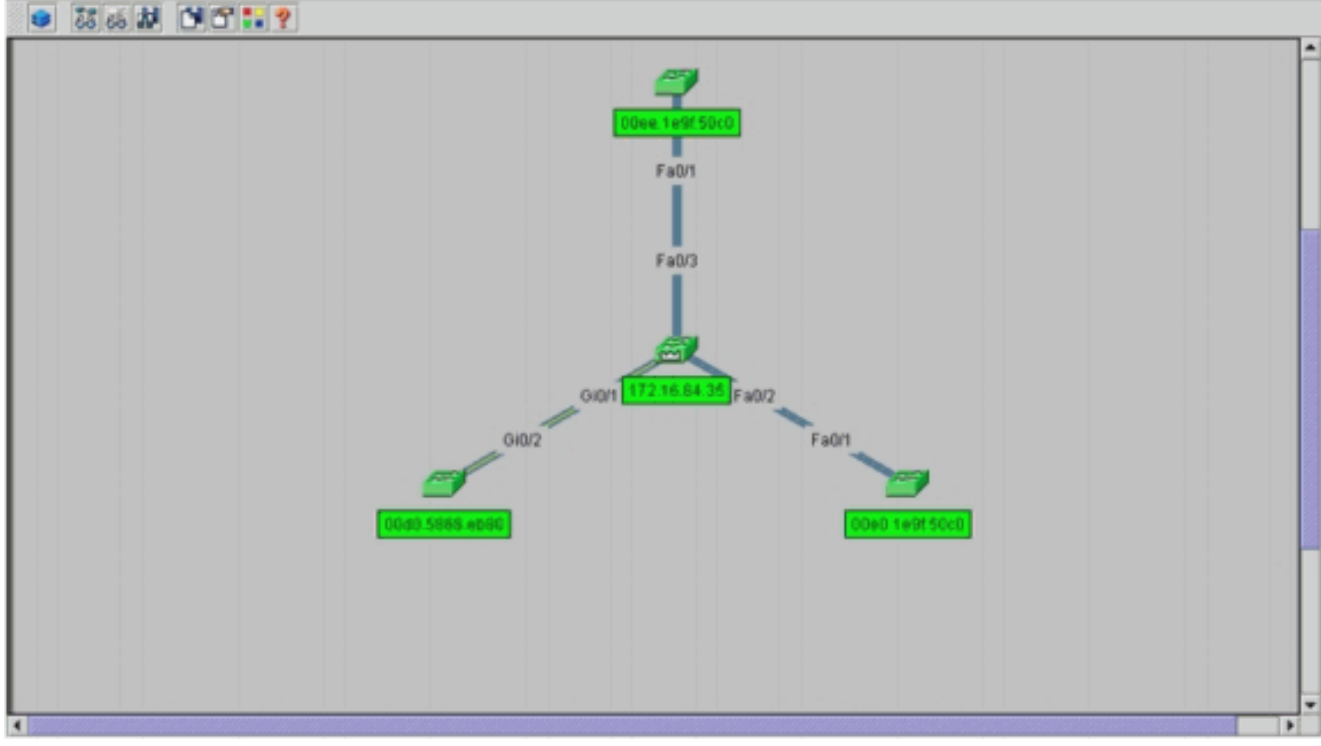

このクラスタを確認するには、コマンドスイッチと新しいメンバスイッチSwitch-3で次のコ マンドを発行します。コマンドスイッチ(中央スイッチ、3524XL) Switch# show cluster

| Command switch for cluster "engineering" |                            |
|------------------------------------------|----------------------------|
| Total number of members:                 | 4                          |
| Status:                                  | 0 members are unreachable  |
| Time since last status change:           | 0 days, 0 hours, 7 minutes |
| Redundancy:                              | Disabled                   |
| Heartbeat interval:                      | 8                          |
| Heartbeat hold-time:                     | 80                         |
| Extended discovery hop count:            | 3                          |

Switch# show cluster members

| 3  | 00ee.1e9f.50c0 | Switch-3 | Fa0/1  |     | 1    | 0  | Fa0/3  |      | Up   |        |
|----|----------------|----------|--------|-----|------|----|--------|------|------|--------|
| 2  | 00d0.5868.eb80 | Switch-2 | Gi0/2  |     | 1    | 0  | Gi0/1  |      | Up   |        |
| 1  | 00e0.1e9f.50c0 | Switch-1 | Fa0/1  |     | 1    | 0  | Fa0/2  |      | Up   |        |
| 0  | 00d0.5868.f180 | Switch   |        |     | 0    |    |        |      | Up   | (Cmdr) |
| SN | MAC Address    | Name     | PortIf | FEC | Hops | SN | PortIf | FEC  | Stat | te     |
|    |                |          |        |     |      | -  | Upstr  | ream |      |        |

Switch# show cluster view

1

!

| 3  | 00ee.1e9f.50c0 | Switch-3 | WS-C2924M-XL | Fa0/1  | 1        | 0    | Fa0/3  |     |
|----|----------------|----------|--------------|--------|----------|------|--------|-----|
| 2  | 0d0.5868.eb80  | Switch-2 | WS-C3512-XL  | Gi0/2  | 1        | 0    | Gi0/1  |     |
| 1  | 00e0.1e9f.50c0 | Switch-1 | WS-C2916M-XL | Fa0/1  | 1        | 0    | Fa0/2  |     |
| 0  | 00d0.5868.f180 | Switch   | WS-C3524-XL  |        | 0        |      |        |     |
| SN | MAC Address    | Name     | Device Type  | PortIf | FEC Hops | SN   | PortIf | FEC |
|    |                |          |              |        | U        | pstr | eam    |     |

手順 4 を実施した後でコマンド スイッチのコンフィギュレーション ファイルに加えられた 変更箇所は、下記に太字で示されています。

```
ip subnet-zero
cluster enable engineering 0
cluster member 1 Mac-address 00e0.1e9f.50c0
cluster member 2 Mac-address 00d0.5868.eb80
cluster member 3 Mac-address 00ee.1e9f.50c0
!
```

!--- Full configuration output is suppressed.

**注:候補**スイッチがメンバスイッチになると、コマンドスイッチの設定によってメンバスイ ッチのMACアドレスが追加されます。また、メンバスイッチの設定では、コマンドswitch MAC addressを追加します。メンバスイッチ3(2924MXL)

Switch-3# show cluster
Member switch for cluster "engineering"
Member number: 3
Management IP address: 172.16.84.35
Command switch Mac address: 00d0.5868.f180
Heartbeat interval: 8
Heartbeat hold-time: 80
Switch-3#

管理 IP アドレスは、コマンド スイッチの IP アドレスです。手順 4 を実施した後でコマン ド スイッチのコンフィギュレーション ファイルに加えられた変更箇所は、下記に太字で示 されています。

```
!
hostname Switch-3
!
enable password mysecret
!
!
ip subnet-zero
!
cluster commander-address 00d0.5868.f180 member 3 name engineering
!
interface VLAN1
no ip address
no ip directed-broadcast
no ip route-cache
!---- Full configuration output is suppressed.
```

5. [Cluster] > [Go to Cluster Manager]を選択します。図16に示すように、クラスタマネージャ が表示されます。このビューは図11から更新され、新しく追加されたスイッチ(2924MXL)が

#### リストに表示されます。図 16

| Cluster System Device Port                                    | VLAN Security Help                                                                                                   |                   |
|---------------------------------------------------------------|----------------------------------------------------------------------------------------------------|-------------------|
| engineering     Switch     Switch-1     Switch-2     Switch-3 | Switch<br>terms<br>2x Ar Ar Ar Br Mr 12x<br>Terms Internet<br>Switch-1<br>Terms Internet<br>WE-20011-34.<br>It Bagey | Catalyst 3524-XL. |
|                                                               |                                                                                                    | Catalyst 3512-XL  |
|                                                               | The free to be be be be be be be be be be be be be                                                                   | Ex Report         |
|                                                               |                                                                                                    |                   |

# debug コマンドと show コマンド

- show cluster
- show cluster members
- show cdp neighbors
- show cdp neighbors detail
- debug cluster member
- debug cluster neighbors
- debug cluster events
- debug cluster ip

## <u>show コマンドの出力例</u>

#### show cluster および show cluster members

show cluster と show cluster members コマンドを使用すると、クラスタおよびメンバのステータ スを確認できます。

| •コマンドスイッチ(中央スイッチ、352                    | 4XL)                       |
|-----------------------------------------|----------------------------|
| Switch# show cluster                    |                            |
| Command switch for cluster "engineering | "                          |
| Total number of members:                | 4                          |
| Status:                                 | 0 members are unreachable  |
| Time since last status change:          | 0 days, 0 hours, 7 minutes |
| Redundancy:                             | Disabled                   |
| Heartbeat interval:                     | 8                          |
| Heartbeat hold-time:                    | 80                         |
| Extended discovery hop count:           | 3                          |

Switch# show cluster members

|    |                |          |           |        |    | -Upstream | ı––– |      |        |
|----|----------------|----------|-----------|--------|----|-----------|------|------|--------|
| SN | MAC Address    | Name     | PortIf FE | C Hops | SN | PortIf    | FEC  | Stat | e      |
| 0  | 00d0.5868.f180 | Switch   |           | 0      |    |           |      | Up   | (Cmdr) |
| 1  | 00e0.1e9f.50c0 | Switch-1 | Fa0/1     | 1      | 0  | Fa0/2     |      | Up   |        |
| 2  | 00d0.5868.eb80 | Switch-2 | Gi0/2     | 1      | 0  | Gi0/1     |      | Up   |        |
| 3  | 00ee.1e9f.50c0 | Switch-3 | Fa0/1     | 1      | 0  | Fa0/3     |      | Up   |        |

いずれかのメンバスイッチがコマンドスイッチへの接続を失った場合、show clusterコマンド とshow cluster membersコマンドの出力には、損失が反映されます。たとえば、メンバ Switch-2がコマンドスイッチへの接続を失った場合、次のコマンドの出力が表示されます。 Switch# show cluster Command switch for cluster "engineering"

| illiand | switch for cluster engineering |                            |
|---------|--------------------------------|----------------------------|
|         | Total number of members:       | 4                          |
|         | Status:                        | 1 members are unreachable  |
|         | Time since last status change: | 0 days, 0 hours, 0 minutes |
|         | Redundancy:                    | Disabled                   |
|         | Heartbeat interval:            | 8                          |
|         | Heartbeat hold-time:           | 80                         |
|         | Extended discovery hop count:  | 3                          |
|         |                                |                            |

Switch#

Switch# show cluster member

| . w с | Switten Buow Ciubtei membei |          |            |      |    |            |      |        |  |
|-------|-----------------------------|----------|------------|------|----|------------|------|--------|--|
|       |                             |          |            |      |    | -Upstream  |      |        |  |
| SN    | MAC Address                 | Name     | PortIf FEC | Hops | SN | PortIf FEC | Stat | e      |  |
| 0     | 00d0.5868.f180              | Switch   |            | 0    |    |            | Up   | (Cmdr) |  |
| 1     | 00e0.1e9f.50c0              | Switch-1 | Fa0/1      | 1    | 0  | Fa0/2      | Up   |        |  |
| 2     | 00d0.5868.eb80              | Switch-2 |            | 1    |    |            | Down |        |  |
| 3     | 00ee.1e9f.50c0              | Switch-3 | Fa0/1      | 1    | 0  | Fa0/3      | Up   |        |  |

注: これらのコマンドによって反映される変更は、すぐに表示されません。コマンドスイッ チがメンバスイッチのダウンを宣言する前に、コマンドスイッチは一定の間隔()を待機する必 要があります。デフォルトでは、ハートビートのホールドタイムは80秒です。これは設定可 能なパラメータです。グローバル設定モードで cluster holdtime 1-300 コマンドを発行すると 、このパラメータを変更できます。

| • メンバスイッチ1(2916MXL)                     |                |
|-----------------------------------------|----------------|
| Switch-1# show cluster                  |                |
| Cluster member 1                        |                |
| Cluster name: engineering               |                |
| Management ip address: 172.16.84.35     |                |
| Command device Mac address: 00d0.5868.f | L80            |
| Switch-1#                               |                |
| ・メンバスイッチ2(トップスイッチ、35                    | 12XL)          |
| Switch-2# show cluster                  |                |
| Member switch for cluster "engineering" |                |
| Member number:                          | 2              |
| Management IP address:                  | 172.16.84.35   |
| Command switch Mac address:             | 00d0.5868.f180 |
| Heartbeat interval:                     | 8              |
| Heartbeat hold-time:                    | 80             |
| Switch-2#                               |                |
| • メンバスイッチ3(2924MXL)                     |                |
| Switch-3# <b>show cluster</b>           |                |
| Member switch for cluster "engineering" |                |
| Member number:                          | 3              |
| Management IP address:                  | 172.16.84.35   |
|                                         |                |

| Heartbeat | interval:  | 8  |
|-----------|------------|----|
| Heartbeat | hold-time: | 80 |
| Switch-3# |            |    |

show cdp neighbors および show cdp neighbors detail

このドキュメントの「候補スイッチとメンバスイッチの特性」セクションで説明されているよう に、コマンドスイッチを含むすべてのスイッチがCDPv2を使用してCDPネイバーを検出します。 スイッチは、対応する CDP 隣接装置のキャッシュにこの情報を保存します。コマンド スイッチ はこの情報を受信すると、CDP 隣接キャッシュをフィルタリングして候補スイッチのリストを作 成します。

show cdp neighbors と show cdp neighbors detail コマンドを使用して、各スイッチが CDP 隣接 キャッシュにあり、すべてのスイッチで CDPV2 が稼動していることを検証します。

```
    コマンドスイッチ(3524XL)

 Switch# show cdp neighbors
 Capability Codes: R - Router, T - Trans Bridge, B - Source Route Bridge
                  S - Switch, H - Host, I - IGMP, r - Repeater
 Device ID
                Local Intrfce
                                 Holdtme Capability Platform Port ID
 Switch-3
                 Fas 0/3
                                   162
                                              тз
                                                        WS-C2924M-Fas 0/1
                                   121
                                              тз
 Switch-2
                Gig 0/1
                                                        WS-C3512-XGig 0/2
 Switch-1
                Fas 0/2
                                   136
                                               S
                                                       WS-C2916M-Fas 0/1
 Switch# show cdp neighbors detail
 _____
 Device ID: Switch-3
 Entry address(es):
 Platform: cisco WS-C2924M-XL, Capabilities: Trans-Bridge Switch
 Interface: FastEthernet0/3, Port ID (outgoing port): FastEthernet0/1
 Holdtime : 132 sec
 !--- Output suppressed. advertisement version: 2
 Protocol Hello: OUI=0x00000C, Protocol ID=0x0112; payload len=25,
 value=0AA050C00000003010103FF00D05868F18000EE1E9F50C001
 VTP Management Domain: ''
 _____
 Device ID: Switch-2
 Entry address(Es):
       IP address: 0.0.0.0
       IP address: 172.16.84.35
 Platform: cisco WS-C3512-XL, Capabilities: Trans-Bridge Switch
 Interface: GigabitEthernet0/1, Port ID (outgoing port): GigabitEthernet0/2
 Holdtime : 141 sec
 !--- Output suppressed. advertisement version: 2
 Protocol Hello: OUI=0x00000C, Protocol ID=0x0112; payload Len=27,
 value=0A68EB800000002010123FF00D05868F18000D05868EB80010001
 VTP Management Domain: ''
 Duplex: full
 _____
 Device ID: Switch-1
 Entry address(Es):
       IP address: 172.16.84.35
 Platform: cisco WS-C2916M-XL, Capabilities: Switch
 Interface: FastEthernet0/2, Port ID (outgoing port): FastEthernet0/1
 Holdtime : 140 sec
 !--- Output suppressed. advertisement version: 2
```

Protocol Hello: OUI=0x00000C, Protocol ID=0x0112; payload Len=25, value=0A9F50C00000001010103FF00D05868F18000E01E9F50C001 VTP Management Domain: ''

#### メンバスイッチ1(2916MXL) Switch-1# show cdp neighbors Capability Codes: R - Router, T - Trans Bridge, B - Source Route Bridge S - Switch, H - Host, I - IGMP, r - Repeater Device ID Local Intrfce Holdtme Capability Platform Port ID Fas 0/1 T S WS-C3524-XFas 0/2 Switch 139 Switch-1# show cdp neighbors detail ------Device ID: Switch Entry address(Es): IP address: 172.16.84.35 IP address: 172.16.84.35 Platform: cisco WS-C3524-XL, Capabilities: Trans-Bridge Switch Interface: FastEthernet0/1, Port ID (outgoing port): FastEthernet0/2 Holdtime : 147 sec !--- Output suppressed. advertisement version: 2 Protocol Hello: OUI=0x00000C, Protocol ID=0x0112; payload Len=27, value=0A68F1800000000010123FF00D05868F18000D05868F180000001 VTP Management Domain: '' メンバスイッチ2(3512XL) Switch-2# show cdp neighbors Capability Codes: R - Router, T - Trans Bridge, B - Source Route Bridge S - Switch, H - Host, I - IGMP, r - Repeater Device ID Local Intrfce Holdtme Capability Platform Port ID Switch Gig 0/2 147 T S WS-C3524-XGig 0/1 Switch-2# show cdp neighbors detail \_\_\_\_\_ Device ID: Switch Entry address(Es): IP address: 172.16.84.35 IP address: 172.16.84.35 Platform: cisco WS-C3524-XL, Capabilities: Trans-Bridge Switch

Interface: GigabitEthernet0/2, Port ID (outgoing port): GigabitEthernet0/1
Holdtime : 141 sec

!--- Output suppressed. advertisement version: 2
Protocol Hello: OUI=0x00000C, Protocol ID=0x0112; payload Len=27,
value=0A68F1800000000010123FF00D05868F18000D05868F180000001
VTP Management Domain: '' Duplex: full

#### •メンバスイッチ3(2924MXL)

#### Switch-3# show cdp neighbors

Capability Codes: R - Router, T - Trans Bridge, B - Source Route Bridge S - Switch, H - Host, I - IGMP, r - Repeater

| Device ID | Local Intrfce | Holdtme | Capability | Platform Po  | rt ID |
|-----------|---------------|---------|------------|--------------|-------|
| Switch    | Fas 0/1       | 125     | тз         | WS-C3524-XFa | s 0/3 |

Switch-3# show cdp neighbors detail
-----Device ID: Switch
Entry address(Es):

IP address: 172.16.84.35 IP address: 172.16.84.35 Platform: cisco WS-C3524-XL, Capabilities: Trans-Bridge Switch Interface: FastEthernet0/1, Port ID (outgoing port): FastEthernet0/3 Holdtime : 179 sec !--- Output suppressed. advertisement version: 2 Protocol Hello: OUI=0x00000C, Protocol ID=0x0112; payload Len=27, value=0A68F180000000010123FF00D05868F18000D05868F180000001 VTP Management Domain: ''

**注:アドバタイズメント**バージョンが表示されない場2スイッチのshow cdp neighbors detailコマ ンド出力で、そのスイッチはメンバスイッチになれません。

### <u>debug コマンド出力の例</u>

このセクションでは、クラスタのアクティビティを検証する debug コマンドについて説明します 。ここでは、コマンドスイッチ(3524XL)とメンバSwitch-2(3512XL)間のクラスタアクティビティ を確認します。 同じ debug コマンドを使用して、コマンド スイッチとあらゆるメンバ スイッチ の間のクラスタ アクティビティを検証できます。

**注**:Webインターフェイスを使用してメンバーを追加または削除すると、次の情報のログが表示 されます。

#### %CMP-CLUSTER\_MEMBER\_2-5-REMOVE:

The Device is removed from the cluster (Cluster Name: engineering)

#### %CMP-CLUSTER\_MEMBER\_2-5-ADD:

The Device is added to the cluster(Cluster Name: engineering, CMDR IP Address 172.16.84.35)

<u>debug cluster member、debug cluster neighbors、および debug cluster events</u>

この例の最初の2つの debug コマンド、debug cluster member と debug cluster neighbors は、 コマンド スイッチやメンバ スイッチからの発信クラスタ隣接装置の更新を表示します。3つめの debug コマンド、debug cluster events は、隣接装置からの着信 HELLO を表示します。コマンド 間の青いコメントは、特定の出力の可視性を高めます。また、この表示では、完全なデバッグ出 力から不要な情報が**抑制さ**れま**す**。

#### コマンドスイッチ(3524XL) Switch# debug cluster members Cluster members debugging is on Switch# 23:21:47: Sending neighbor update... 23:21:47: Cluster Member: 00, active. !--- Member 00 means commander switch. 23:21:47: Unanswered heartbeats: 1 23:21:47: Hops to commander: 0 23:21:47: Assigned CMP address: 10.104.241.128 !--- This is the commander CMP address. 23:21:47: Cmdr IP address: 172.16.84.35 10.104.241.128 23:21:47: Cmdr CMP address: !--- This is the commander CMP address. 23:21:47: Auto update counter: 0 23:21:47: Cmdr MAC address: 00d0.5868.f180 23:21:47: Mbr MAC address: 00d0.5868.f180 23:21:47: Command Port ID: 23:21:47: Platform Name: cisco WS-C3524-XL 23:21:47: Switch Host Name:

```
Switch# debug cluster neighbors
 Cluster neighbors debugging is on
 Switch#
 23:51:50:
                    Neighbor update from member 0
 !--- This is an update from the commander. 23:51:50: 3 Cluster neighbors:
 !--- Information about member Switch-2 starts here. 23:51:50: 00d0.5868.eb80 connected to
 Member 0
                    on port GigabitEthernet0/2
 23:51:50:
                    Port Macaddr: 00d0.5868.eb8e
 23:51:50:
                   Hostname: Switch-2
 23:51:50:
                   Port ID: GigabitEthernet0/2
 23:51:50:
                   Neighbor FEC: 255
 23:51:50:
                   Member FEC: 255
 23:51:50:
                    Capabilities: OA
 23:51:50:
                   Link Qualification: 0
 23:51:50:
                    Qualification Note: 21
 23:51:50:
                   Member 2 of stack with commander 0.104.187.140
 23:51:50:
                   CMP address: 10.104.235.128
 23:51:50:
                   Hops to Commander: 1
 23:51:50:
                    Management vlan: 1
 !--- Information about member Switch-2 ends here. !--- Information about member Switch-1
 starts here. 23:51:50: 00e0.1e9f.50c0 connected to Member 0 on port FastEthernet0/2
            Port Macaddr: 00e0.1e9f.50c1
 23:51:50:
 23:51:50:
              Hostname: Switch-1
 23:51:50:
              Port ID: FastEthernet0/1
 23:51:50:
              Neighbor FEC: 255
 23:51:50:
              Member FEC: 255
 23:51:50:
              Capabilities: 08
 23:51:50:
              Link Qualification: 3
              Qualification Note: 01
 23:51:50:
 23:51:50:
             Member 1 of stack with commander 0.77.44.124 CMP address: 10.159.80.192
 23:51:50:
 23:51:50:
              Hops to Commander: 1
 23:51:50:
              Management vlan: 0
 !--- Information about member Switch-1 ends here. !--- Information about member Switch-3
 starts here. 23:51:50: 00ee.le9f.50c0 connected to Member 0 on port FastEthernet0/3
 23:51:50: Port Macaddr: 00ee.1e9f.50c1 23:51:50: Hostname: Switch-3 23:51:50: Port ID:
 FastEthernet0/1
 23:51:50: Neighbor FEC: 255
 23:51:50:
               Member FEC: 255
 23:51:50:
               Capabilities: OA
 23:51:50:
               Link Qualification: 3
 23:51:50:
                Qualification Note: 00
 23:51:50:
                Member 3 of stack with commander 0.77.184.56
 23:51:50:
               CMP address: 10.160.80.192
 23:51:50:
               Hops to Commander: 1
 23:51:50:
                Management vlan: 1
 !--- Information about member Switch-3 ends here. !--- The information that follows is from
 Switch-2, as seen on !--- the command switch. !--- You can see the same information if you
 issue the !--- debug cluster events command on certain versions !--- of codes.
 Cluster neighbor's Protocol Hello payload:
 23:52:00:
                   Sender Version: 1, Works with version 1 and later
 23:52:00:
                    Flags: 23, Number of hops to the commander: 1
 23:52:00:
                    Cluster member number: 2
                    Cluster Cmdr Mac Address: 00d0.5868.f180
 23:52:00:
                    Sender Mac address: 00d0.5868.eb80
 23:52:00:
 !--- This is the Switch-2 MAC address.
 23:52:00:
                    Sender CMP address: 10.104.235.128
 !--- This is the Switch-2 CMP address. 23:52:00: Upstream switch No: 0.0.0.0 23:52:00: FEC
 Number: 255 23:52:00: Management vlan: 1 !--- Output suppressed.
▪メンバスイッチ2(3512XL)
 Switch-2# debug cluster member
```

Cluster members debugging is on Switch-2# 23:22:51: Sending neighbor update... 23:22:51: Switch 00d0.5868.f180 connected on port GigabitEthernet0/2 !--- This is the command switch MAC address local port. 23:22:51: Port ID: GigabitEthernet0/2 23:22:51: Capabilities: 0A 23:22:51: Link Qualification: 5 23:22:51: Qualification Note: 20 23:22:51: Member 0 of stack with commander 00d0.5868.f180 23:22:51: CMP address: 10.104.241.128 !--- This is the commander CMP address. 23:22:51: Hops to Commander: 0 23:22:51: Management vlan: 1\* 23:22:51: !--- Up to this point, the information is about the command switch. !--- The output that follows is the local switch information that goes to the !--- neighbor (command) switch. Cluster Member: 02, active. 23:22:51: Unanswered heartbeats: 1 23:22:51: Hops to commander: 1 23:22:51: Assigned CMP address: 10.104.235.128 23:22:51: Cmdr IP address: 172.16.84.35 23:22:51: Cmdr CMP address: 10.104.241.128 23:22:51: Auto update counter: 0 23:22:51: Cmdr MAC address: 00d0.5868.f180 Mbr MAC address: 00d0.5868.eb80 23:22:51: 23:22:51: Command Port ID: GigabitEthernet0/2 !--- This is the port that connects to the commander. 23:22:51: Platform Name: cisco WS-C3512-XL 23:22:51: Host Name: Switch-2 Switch-2# Switch-2# debug cluster neighbors Cluster neighbors debugging is on Switch-2# 23:59:32: cmi\_setCommandPort: setting ups mbr num to 0 23:59:32: cmp\_sendNeighborsToCmdr: skip neighbor 00d0.5868.f180 Switch-2# 23:59:42: !--- Information that follows is from the command switch. !--- You can see the same information if you issue the !--- debug cluster events command on certain versions !--- of codes. Cluster neighbor's Protocol Hello payload: 23:59:42: Sender Version: 1, Works with version 1 and later 23:59:42: Flags: 23, Number of hops to the commander: 0 23:59:42: Cluster member number: 0 Cluster Cmdr Mac Address: 00d0.5868.f180 23:59:42: 23:59:42: Sender Mac address: 00d0.5868.f180 !--- This is the commander MAC address. 23:59:42: Sender CMP Address: 10.104.241.128 !--- This is the commander CMP address. 23:59:42: Upstream switch No: 0.0.0.0 23:59:42: FEC Number: 255 23:59:42: Management vlan: 1

#### debug cluster ip

debugコ出力にCMPアドレスフ**ィールドが**表示されます。「クラスタ管理プ<u>ロトコル」セクショ</u> ンで説明されているように、コマンドスイッチとメンバスイッチは、これらのCMPアドレスを使 用して通信します。

「<u>debug cluster member, debug cluster neighbors and debug cluster events」セクションの出力</u> <u>を確認すると、この例のスイッチのCMPアドレスが次のように表示されま</u>す。

- Commander CMPアドレス: 10.104.241.128
- メンバスイッチ1 CMPアドレス: 10.159.80.192

• メンバスイッチ2 CMPアドレス: 10.104.235.128

• メンバスイッチ3 CMPアドレス: 10.160.80.192

「クラスタ管理プ<u>ロトコル」セクショ</u>ンで説明したように、CMPは3つの主要なテクノロジーで 構成されています。これらのテクノロジーの 1 つが、CMP/RARP メカニズムです。 CMP/RARPは、クラスタにスイッチを追加および削除します。次の debug 出力は、クラスタに メンバを追加した際の CMP/RARP メッセージのログです。

注:<u>debug cluster member、debug cluster neighbors</u>、およびdebug cluster eventsセクションの コマンドと一致するために、コマンドスイッチ(3524XL)と追加する2番目のスイッチ(Switch-2、 3512XL)で**debug cluster ipコマンドを発行します。** 

```
• Commander Switch(3524XL)(メンバーSwitch-2の追加)
 Switch# debug cluster ip
 Cluster IP/transport debugging is on
 Switch#
 !--- The command switch generates the new CMP address. 1d08h:
 cmdr_generate_cluster_ip_address: generated cluster,
 ip addr 10.104.235.128 for Mac 00d0.5868.eb80
 !--- The commander allocates the CMP address to member Switch-2. 1d08h:
 cmdr_generate_and_assign_ip_address: setting addr for member 2 addr 10.104.235.128
 1d08h: cmdr_generate_and_assign_ip_address:
 adding static ARP for 10.104.235.128
 1d08h: cluster_send_rarp_reply:
 Sending reply out on Virtual1 to member 2
 1d08h: cmdr_process_rarp_request: received RARP req :
 1d08h: proto type : 0000
 1d08h: source Mac : 00d0.5868.eb80
 !--- This is the member MAC Address. 1d08h: source ip : 10.104.235.128
 !--- This is the member CMP Address. 1d08h: target Mac : 00d0.5868.f180
 !--- This is the commander MAC Address. 1d08h: target ip : 10.104.241.128
 !--- This is the commander CMP Address. 1d08h: cmdr_process_rarp_request: rcvd ACK for the
 bootstrap req
• Member Switch-2(3512XL)(コマンダが追加)
 Switch# debug cluster ip
 Cluster IP/transport debugging is on
 Switch#
 !--- The member switch receives information from the command switch. 00:01:24:
 cluster_process_rarp_reply: received RARP reply : 00:01:24: source Mac : 00d0.5868.f180
 !--- This is the commander MAC Address. 00:01:24: source ip : 10.104.241.128
 !--- This is the commander CMP Address. 00:01:24: target Mac : 00d0.5868.eb80
 !--- This is the member MAC Address. 00:01:24: target ip : 10.104.235.128
 !--- This is the member CMP Address. !--- The member switch extracts and implements the
 cluster information. 00:01:24: cluster_process_rarp_reply: setting commander's MAC address:
 00d0.5868.f180
 00:01:24: create_cluster_idb: creating HWIDB(0x0) for the cluster
 00:01:24: cluster_create_member_idb:
 creating cluster-idb 4D4378, cmp-addr: 10.104.235.128
 00:01:24: Authorizing the password string:
 00:01:24: cluster_send_rarp_request: Sending request out to cmdr
 00:01:24: cluster_process_rarp_reply:
 created hwidb and set IP address (10.104.235.128)
 00:01:24: cluster_process_rarp_reply:
 setting commander's addr (10.104.241.128) info
 00:01:24: cluster_process_rarp_reply:
 setting static ARP for cmdr addr 10.104.241.128
 00:01:24: cluster_set_default_gateway:
```

setting default gw to cmdr's addr (10.104.241.128) 00:01:24: setting hostname to Switch-2 00:01:24: setting password to enable password 0 mysecret 00:01:24: cluster\_pick\_defaultidb: picking cluster IDB to be default IDB 00:01:24: This switch is added to the cluster 00:01:24: Cluster Name : engineering ; Cmdr IP address: 172.16.84.35 00:01:24: CMP address: 10.104.235.128 ; Cmdr CMP address: 10.104.241.128 !--- At this point, the switch has been added to the cluster. 00:01:24: %CMP-CLUSTER\_MEMBER\_2-5-ADD: The Device is added to the cluster (Cluster Name: engineering, CMDR IP Address 172.16.84.35) 00:01:24: cluster\_process\_rarp\_reply: bootstrap for the firsttime, start member 00:01:24: cluster\_process\_rarp\_reply: setting netsareup to TRUE

#### <u>リモート CLI 管理での rcommand の使用</u>

debug 分析の最後に、CMP/IP がどのように機能するかを説明します。このドキュメントの「<u>ク</u> <u>ラスタ管理プロトコル</u>」セクションで説明したように、CMP/IPは、コマンドスイッチとメンバス イッチ間で管理パケットを交換するための転送メカニズムです。

例を1つ挙げると rcommand の使用が挙げられますが、これは実際にはコマンド スイッチから メンバ スイッチへの Telnet セッションです。同じ仮想CMPアドレスを使用します。

- 1. コマンドスイッチへのTelnetセッションを確立します。
- コマンドスイッチのCLIからrcommandを発行して、いずれかのメンバスイッチのCLIにアク セスします。CLIを使用して、任意のメンバスイッチのトラブルシューティングや設定の変 更を行う場合に rcommand は役に立ちます。次の例で、使用方法を示します。 Switch# rcommand 2
   I--- This accesses member Switch-2. Trying ... Open Switch-2# !--- Here, you establish a Telnet session with member Switch-2. Switch-2# exit

!--- Use this command to end the Telnet session. [Connection closed by foreign host]
Switch#

メンバ スイッチで debug ip packet コマンドを有効にして、コマンド スイッチからこのメンバ ス イッチへ rcommand を発行すると、メンバ スイッチのコンソールに次のメッセージが表示されま す。

01:13:06: IP: **s=10.104.241.128** (Virtuall), **d=10.104.235.128**, Len 44, **rcvd 1** *!--- This is a received request from the command switch*. 01:13:06: IP: **s=10.104.235.128** (local), **d=10.104.241.128** (Virtuall), Len 44, **sending** 

!--- A reply returns to the command switch.

注:この出力をメンバスイッチに表示するには、まずメンバスイッチへの直接コンソール接続を 確立する必要があります。接続を確立したら、debug ip packetコマンドを発行し、コマンドスイ ッチからrcommandセッションを開きます。

# <u>付録</u>

### <u>クラスタの設定例</u>

このセクションでは、<u>ラボ シナリオ</u>で使用したすべてのスイッチの設定例すべてを一覧で示しま す。設定手順の詳細は、この文書の「<u>Cluster Management Suite を使用したクラスタの作成</u>」と 「既存のクラスタへのメンバの追加」セクションに記載されています。

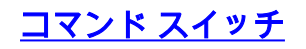

```
Switch# show running-config
Building configuration...
Current configuration:
1
version 12.0
no service pad
service timestamps debug uptime
service timestamps log uptime
no service password-encryption
1
hostname Switch
!
enable password mysecret
!
!
!
1
1
ip subnet-zero
cluster enable engineering 0
cluster member 1 Mac-address 00e0.1e9f.50c0
cluster member 2 Mac-address 00d0.5868.eb80
cluster member 3 Mac-address 00ee.1e9f.50c0
1
!
1
interface FastEthernet0/1
1
interface FastEthernet0/2
!
interface FastEthernet0/3
1
interface FastEthernet0/4
1
interface FastEthernet0/5
!
interface FastEthernet0/6
1
interface FastEthernet0/7
!
interface FastEthernet0/8
1
interface FastEthernet0/9
!
interface FastEthernet0/10
1
interface FastEthernet0/11
1
interface FastEthernet0/12
!
interface FastEthernet0/13
1
interface FastEthernet0/14
!
interface FastEthernet0/15
1
interface FastEthernet0/16
1
interface FastEthernet0/17
```

1 interface FastEthernet0/18 ! interface FastEthernet0/19 ! interface FastEthernet0/20 1 interface FastEthernet0/21 1 interface FastEthernet0/22 1 interface FastEthernet0/23 1 interface FastEthernet0/24 ! interface GigabitEthernet0/1 1 interface GigabitEthernet0/2 ! interface VLAN1 ip address 172.16.84.35 255.255.255.0 no ip directed-broadcast ip Nat outside 1 ip default-gateway 172.16.84.1 ip Nat inside source list 199 interface VLAN1 overload access-list 199 dynamic Cluster-NAT permit ip any any line con 0 transport input none stopbits 1 line vty 0 4 login line vty 5 15 login ! end

## <u>メンバスイッチ1</u>

```
Switch-1# show running-config
Building configuration...
Current configuration:
1
version 11.2
no service pad
no service udp-small-servers
no service tcp-small-servers
1
hostname Switch-1
!
enable password mysecret
!
!
no spanning-tree vlan 1
no ip domain-lookup
!
cluster commander-address 00d0.5868.f180
1
interface VLAN1
no ip address
```

no ip route-cache 1 interface FastEthernet0/1 ! interface FastEthernet0/2 ! interface FastEthernet0/3 ! interface FastEthernet0/4 1 interface FastEthernet0/5 ! interface FastEthernet0/6 1 interface FastEthernet0/7 1 interface FastEthernet0/8 ! interface FastEthernet0/9 ! interface FastEthernet0/10 ! interface FastEthernet0/11 1 interface FastEthernet0/12 ! interface FastEthernet0/13 1 interface FastEthernet0/14 ! interface FastEthernet0/15 1 interface FastEthernet0/16 ! ! line con 0 stopbits 1 line vty 0 4 login line vty 5 15 login ! end メンバスイッチ2

```
Switch-2# show running-config
Building configuration...
Current configuration:
1
version 12.0
no service pad
service timestamps debug uptime
service timestamps log uptime
no service password-encryption
1
hostname Switch-2
1
enable password mysecret
!
!
1
!
```

```
!
1
ip subnet-zero
!
cluster commander-address 00d0.5868.f180 member 2 name engineering
1
!
interface FastEthernet0/1
1
interface FastEthernet0/2
1
interface FastEthernet0/3
1
interface FastEthernet0/4
!
interface FastEthernet0/5
1
interface FastEthernet0/6
!
interface FastEthernet0/7
1
interface FastEthernet0/8
!
interface FastEthernet0/9
1
interface FastEthernet0/10
1
interface FastEthernet0/11
1
interface FastEthernet0/12
1
interface GigabitEthernet0/1
1
interface GigabitEthernet0/2
!
interface VLAN1
no ip address
no ip directed-broadcast
no ip route-cache
!
1
line con 0
transport input none
stopbits 1
line vty 0 4
login
line vty 5 15
login
1
end
<u>メンバスイッチ3</u>
```

```
Switch-3# show running-config
Building configuration...
Current configuration:
!
version 12.0
no service pad
service timestamps debug uptime
service timestamps log uptime
no service password-encryption
!
```

```
hostname Switch-3
1
enable password mysecret
!
1
1
1
1
1
ip subnet-zero
1
cluster commander-address 00d0.5868.f180 member 3 name engineering
1
1
interface FastEthernet0/1
1
interface FastEthernet0/2
!
interface FastEthernet0/3
!
interface FastEthernet0/4
!
interface FastEthernet0/5
1
interface FastEthernet0/6
1
interface FastEthernet0/7
1
interface FastEthernet0/8
1
interface FastEthernet0/9
1
interface FastEthernet0/10
!
interface FastEthernet0/11
1
interface FastEthernet0/12
1
interface FastEthernet0/13
!
interface FastEthernet0/14
1
interface FastEthernet0/15
!
interface FastEthernet0/16
1
interface FastEthernet0/17
!
interface FastEthernet0/18
1
interface FastEthernet0/19
1
interface FastEthernet0/20
!
interface FastEthernet0/21
1
interface FastEthernet0/22
!
interface FastEthernet0/23
1
interface FastEthernet0/24
!
interface GigabitEthernet1/1
!
```

```
interface VLAN1
no ip directed-broadcast
no ip route-cache
!
!
line con 0
transport input none
stopbits 1
line vty 5 15
!
end
追加情報
```

初期設定後のCMSの使用方法については、ご使用のスイッチ製品のソフトウェアコンフィギュレ ーションガイドを参照してください。

- ・2940シリーズスイッチのCMSのスタートガイド
- ・<u>2950シリーズスイッチのCMS</u>のスタートガイド
- ・2970シリーズスイッチのCMSのスタートガイド
- ・<u>3550シリーズスイッチのCMS</u>のスタートガイド
- ・<u>3750シリーズスイッチ</u>での<u>CMS</u>入門

# 関連情報

- Cisco IOSデスクトップスイッチングソフトウェアコンフィギュレーションガイド、リリース 12.0(5)XU
- クラスタリングスイッチ2940コンフィギュレーションガイド
- クラスタリングスイッチ3550コンフィギュレーションガイド
- クラスタリングスイッチ3750コンフィギュレーションガイド
- <u>Catalyst 2900 XL/3500 XL/2950/3550 スイッチの Cisco Visual Switch Manager または</u> <u>Cluster Management Suite Accessに関するトラブルシューティング</u>
- <u>スイッチ製品に関するサポート ページ</u>
- LAN スイッチング テクノロジーに関するサポート ページ
- ・<u>テクニカル サポートとドキュメント Cisco Systems</u>